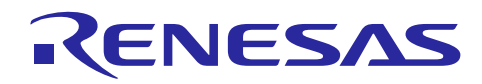

センサアプリケーション

## Bluetooth<sup>®</sup> Low Energy プロトコルスタック

R01AN4159JJ0103 Rev.1.03 2018.12.21

## 要旨

本アプリケーションノートは、Bluetooth<sup>®</sup> Low Energy (以降、BLE と表記)に対応した RL78/G1D 上で動作 し、センサの測定データをリモートデバイスに通知するサンプルプログラムについて説明します。

サンプルプログラムには、RL78/G1D で動作するセンサアプリケーションのソースコードとファームウェ アに加え、センサの測定データを Android デバイスで確認するための Android アプリが含まれます。

サンプルプログラムのセンサアプリケーションは、GATTベースプロファイルのサーバロールとして動作 します。また Android アプリは、GATTベースプロファイルのクライアントロールとして動作します。

サンプルプログラムの Android アプリを使用することで、センサアプリケーションの GATT データベース にアクセスし、RL78/G1D の GPIO 操作や、RL78/G1D に接続されたセンサの測定データをグラフで確認でき ます。

## 動作確認デバイス

RL78/G1D (R5F11AGJ)

#### 関連資料

| 資料名                                            | 資料番号      |
|------------------------------------------------|-----------|
| RL78/G1D                                       |           |
| ユーザーズマニュアル ハードウェア編                             | R01UH0515 |
| RL78/G1D 評価ボード                                 |           |
| ユーザーズマニュアル                                     | R30UZ0048 |
| E1 エミュレータ                                      |           |
| ユーザーズマニュアル                                     | R20UT0398 |
| ユーザーズマニュアル別冊 (RL78 接続時の注意事項)                   | R20UT1994 |
| Renesas Flash Programmer V3.05 フラッシュ書き込みソフトウェア |           |
| ユーザーズマニュアル                                     | R20UT4307 |
| CC-RL コンパイラ                                    |           |
| ユーザーズマニュアル                                     | R20UT3123 |
| Bluetooth Low Energy プロトコルスタック                 |           |
| ユーザーズマニュアル                                     | R01UW0095 |
| APIリファレンスマニュアル 基本編                             | R01UW0088 |
| セキュリティライブラリ アプリケーションノート                        | R01AN3777 |

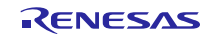

## 目次

| 1. 概要                     | 4  |
|---------------------------|----|
| 2. 仕様                     | 6  |
| 2.1 ソフトウェア構成              | 6  |
| 2.2 デジタル・アナログインタフェース      | 7  |
| 2.3 センサプロファイル             | 8  |
| 2.3.1 サービス仕様              | 9  |
| 2.3.2 サービスへのアクセス          | 13 |
| 3. 操作方法                   | 15 |
| 3.1 動作環境                  |    |
| 3.2 スライドスイッチの設定           |    |
| 3.3 ファームウェアの書き込み          | 17 |
| 3.4 センサの接続                | 20 |
| 3.5 アプリのインストール            | 22 |
| 3.6 接続の確立                 | 23 |
| 3.7 GPIO の制御              | 24 |
| 3.8 センサ測定値の確認             | 25 |
| 3.9 センサ測定ログの確認            | 26 |
| 4. ビルド方法                  | 27 |
| 4.1 ファイル構成                | 27 |
| 4.2 ライブラリの入手              |    |
| 4.3 ファームウェアのビルド           | 31 |
| 4.4 周辺機能設定                |    |
| 5. センサ制御                  | 33 |
| 5.1 センサの初期化               |    |
| 5.2 センサプロファイルの開始          |    |
| 5.3 センサ動作の開始              |    |
| 5.4 センサ測定値の通知             |    |
| 5.5 センサプロファイルの停止          |    |
| 6. 関数仕様                   |    |
| 6.1 センサプロファイル             |    |
| 6.1.1 R_SENS_Enable       |    |
| 6.1.2 R_SENS_Disable      |    |
| 6.1.3 R_SENS_SetData      |    |
| 6.1.4 R_SENS_Indication   | 40 |
| 6.1.5 R_SENS_Notification | 40 |
| 6.1.6 R_SENS_Response     | 40 |

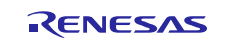

| 6.2 デ                | デバイスドライバ                 |    |
|----------------------|--------------------------|----|
| 6.2.1                | R_ISL29125_Init          | 41 |
| 6.2.2                | R_ISL29125_SetModeSync   |    |
| 6.2.3                | R_ISL29125_SetMode       |    |
| 6.2.4                | R_ISL29125_GetResultSync |    |
| 6.2.5                | R_ISL29125_GetResult     |    |
| 6.3 l <sup>2</sup> 0 | C ドライバ                   |    |
| 6.3.1                | R_IICA0_Create           |    |
| 6.3.2                | R_IICA0_RegisterCallback |    |
| 6.3.3                | R_IICA0_Write            |    |
| 6.3.4                | R_IICA0_Read             |    |
| 6.4 A/               | ′D コンバータドライバ             |    |
| 6.4.1                | R_ADC_Create             |    |
| 6.4.2                | R_ADC_GetChannel         |    |
| 6.4.3                | R_ADC_GetResultSync      |    |
| 7. App               | endix                    | 47 |
| 7.1 デ                | バッグ用 UART                |    |
|                      |                          |    |

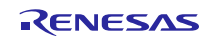

#### 1. 概要

図1-1にサンプルプログラムの概要を示します。

サンプルプログラムには RL78/G1D の GPIO 制御や A/D 変換、I<sup>2</sup>C 通信を実行する機能があります。また 本アプリケーションノートで独自に定義した GATT ベースのセンサプロファイルが実装されています。 RL78/G1D と Bluetooth Low Energy で接続したリモートデバイスは、このセンサプロファイルに従ってデー タ通信することで、RL78/G1D の GPIO とセンサを制御できます。

サンプルプログラムの動作確認では、RL78/G1D 評価ボードを使用し、アナログ出力のセンサや I<sup>2</sup>C イン タフェースを持つセンサを接続します。またリモートデバイスとして Android デバイスを使用し、同梱され た Android アプリの BleSensor をインストールして実行します。

サンプルプログラムを起動すると自動で Advertising を実行します。Android デバイス上で BleSensor を操作 することで、RL78/G1D との接続確立から GPIO の制御やセンサ測定値の確認まで行うことができます。

BleSensorの GPIO 制御画面では、出力ポートの出力信号の High/Low 変更や、入力ポートの入力信号の High/Low 確認ができます。

BleSensorのセンサ測定画面では、A/D変換の結果や、I<sup>2</sup>Cで接続したセンサの測定値をグラフで確認できます。

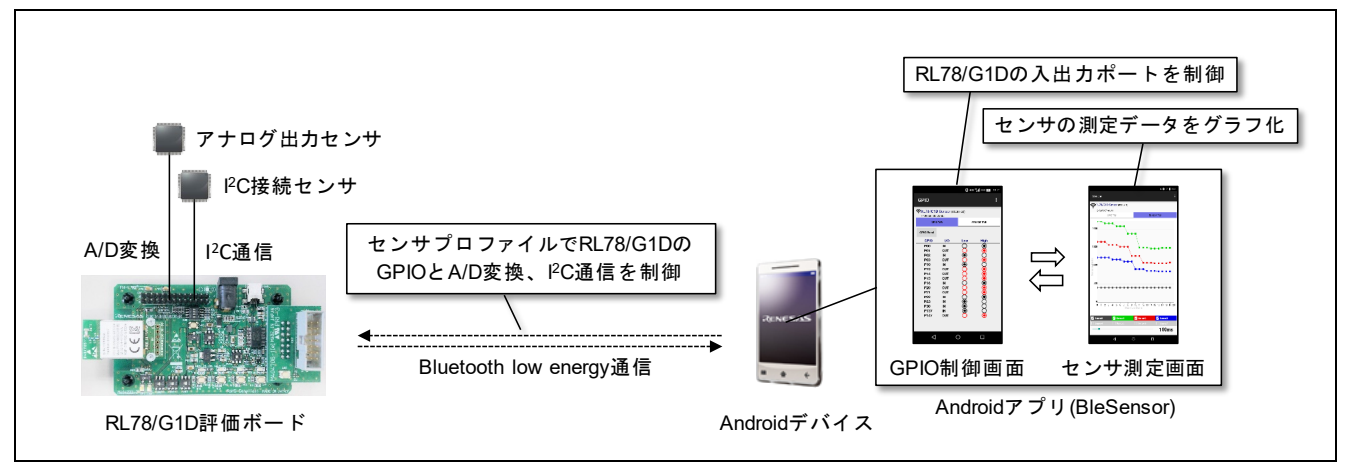

図 1-1 サンプルプログラムの概要

RL78/G1Dの GPIO やセンサを制御するセンサプロファイルの仕様は、下記を参照してください。

- 2.3節「センサプロファイル」

RL78/G1Dへのファームウェア書き込みやセンサの接続、Android アプリのインストールといった、サンプ ルプログラムの動作確認の手順は、下記を参照してください。

- 3章「操作方法」

サンプルプログラムには、A/D コンバータドライバが実装されています。測定結果をアナログ出力するセンサを RL78/G1D に接続することで、プログラムを変更することなく測定結果を確認できます。

A/D コンバータドライバの関数仕様は、下記を参照してください。

- 6.4節「A/D コンバータドライバ」

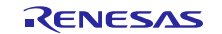

サンプルプログラムには、I<sup>2</sup>Cインタフェースを持つデバイスのレジスタを読み書きする I<sup>2</sup>Cドライバが 実装されています。I<sup>2</sup>Cインタフェースのセンサデバイスを RL78/G1Dに接続する場合は、本ドライバを利 用することで、センサデバイスの動作制御や測定結果の取得ができます。なお各センサデバイスのレジスタ 仕様や制御方法はそれぞれ異なるため、各センサデバイスの仕様書を参照してください。

I<sup>2</sup>C ドライバの関数仕様は、下記を参照してください。

- 6.3 節「I<sup>2</sup>Cドライバ」

またサンプルプログラムには、I<sup>2</sup>Cインタフェースの RGB ライトセンサである Renesas ISL29125 のデバイ スドライバがあらかじめ実装されています。他のセンサデバイスを接続する場合は、本ドライバの実装内容 を基に、使用するセンサデバイスのドライバを追加実装してください。

ISL29125 デバイスドライバの関数仕様は、下記を参照してください。

6.2節「デバイスドライバ」

ISL29125 デバイスドライバの実行シーケンスは、下記を参照してください。

- 5章「センサ制御」

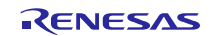

## 2. 仕様

## 2.1 ソフトウェア構成

サンプルプログラムのソフトウェア構成を示します。

- BLE アプリケーション : BLE 無線通信の管理
- センサアプリケーション : GPIO・センサの管理
- セキュリティライブラリ : BLE 無線通信のセキュリティ制御
- センサプロファイル : BLE 無線通信の GATT 制御
- BLE プロトコルスタック : BLE プロトコル機能の提供
- カーネル : カーネル機能の提供
- データフラッシュライブラリ :データフラッシュの制御
- デバイスドライバ : I<sup>2</sup>C スレーブデバイスの制御
- 周辺機能ドライバ : RL78/G1D 周辺機能の制御

BLEプロトコルスタック、カーネル、データフラッシュライブラリはライブラリ形式で提供されます。

BLE アプリケーション、センサアプリケーションに加え、セキュリティライブラリ、センサプロファイル、デバイスドライバ、コード生成プラグインが自動生成した周辺機能ドライバはソースコード形式で提供され、必要に応じてカスタマイズが可能です。

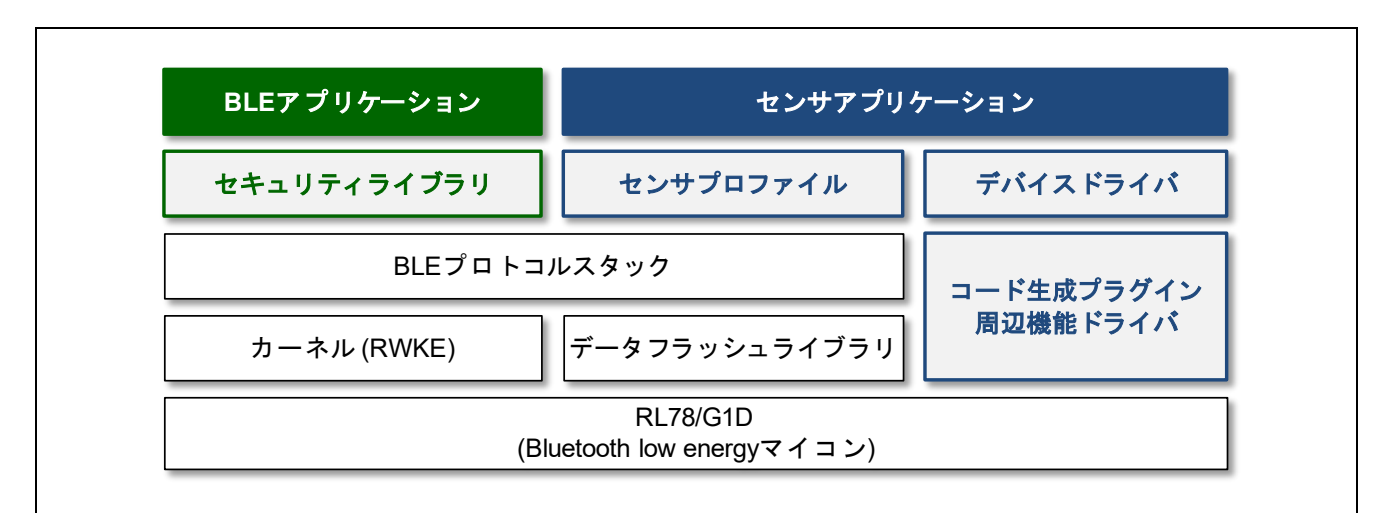

#### 図 2-1 ソフトウェア構成

本アプリケーションノートのサンプルプログラムは、以下のサンプルプログラムを応用したものです。 BLE 無線通信の制御シーケンスやセキュリティライブラリの仕様については、下記のサンプルプログラムを 参照してください。

Bluetooth Low Energy プロトコルスタック Embedded 構成サンプルプログラム (R01AN3319) https://www.renesas.com/document/scd/bluetooth-low-energy-protocol-stack-embedded-configurationsample-program

サンプルプログラムのパッケージには、動作確認のためのライブラリが同梱されています。アプリケーション開発の際は4.2節「ライブラリの入手」を参照し、最新版のライブラリを入手してください。

RENESAS

## 2.2 デジタル・アナログインタフェース

図 2-2 にサンプルプログラムが使用する RL78/G1D のデジタル・アナログインタフェースを示します。

- I<sup>2</sup>Cマスタ : I<sup>2</sup>Cスレーブデバイスの制御とデータ取得
- A/D変換 : アナログ出力デバイスの信号レベル取得
- GPIO 出力 : 簡易デジタル入力デバイスの制御
- GPIO入力 : 簡易デジタル出力デバイスの信号取得
- 外部入力割り込み : 簡易デジタル出力デバイスの信号エッジ検出
- デバッグ用 UART 送信 : ホストマシンへのデバッグ用メッセージを送信

なお後述するコード生成プラグインの設定を変更することで、使用するインタフェースは変更できます。

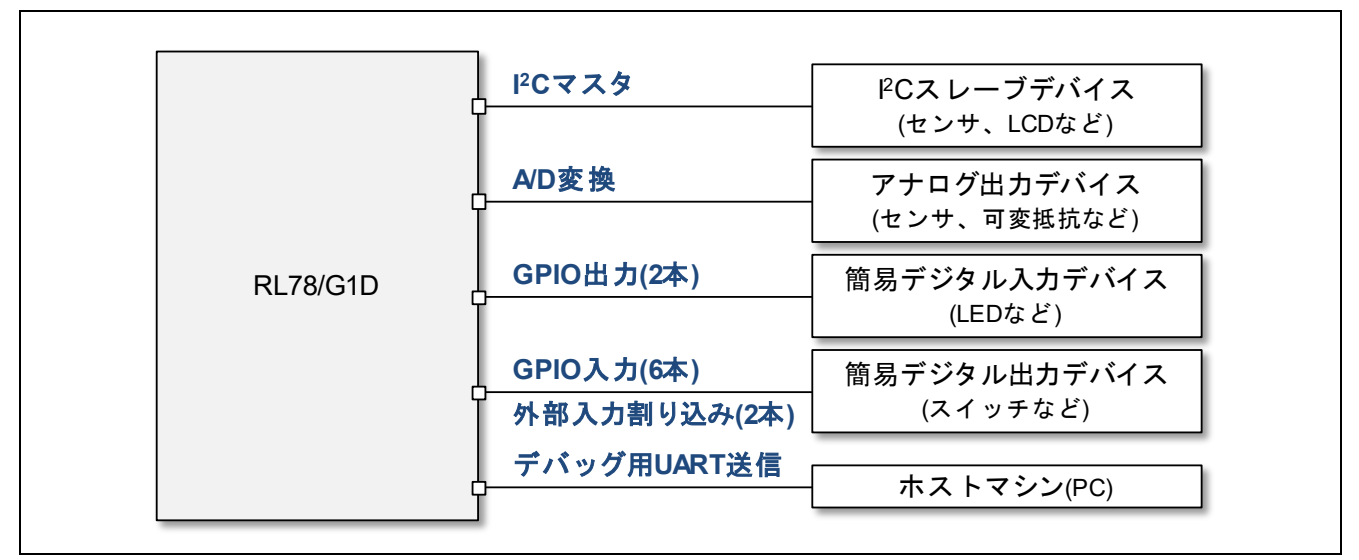

図 2-2 RL78/G1D のデジタル・アナログインタフェース

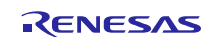

## 2.3 センサプロファイル

RL78/G1Dの GPIO やセンサを制御するための独自の GATT ベースプロファイルを定義します。

サンプルプログラムに実装されたセンサプロファイルの仕様を以下に示します。

#### ■ロールについて

- GPIO やセンサを持つデバイスを、センサプロファイルのサーバとする サーバは、センササービスを保持する 本アプリケーションノートでは RL78/G1D がサーバとなる
- センサプロファイルサーバと接続して GPIO やセンサを制御するリモートデバイスを、センサプロ ファイルのクライアントとする
  - クライアントは、サーバのセンササービスにアクセスする
  - 本アプリケーションノートでは Android デバイスがクライアントとなる
- ■サービスとキャラクタリスティックについて
  - センササービスは、GPIOやセンサを制御するための複数のキャラクタリスティックで構成される
  - クライアントは、Characteristic Value Read でキャラクタリスティック値を取得し、Characteristic Value Write でキャラクタリスティック値を更新する
  - サーバは Notification と Indication によってキャラクタリスティック値をクライアントに通知する

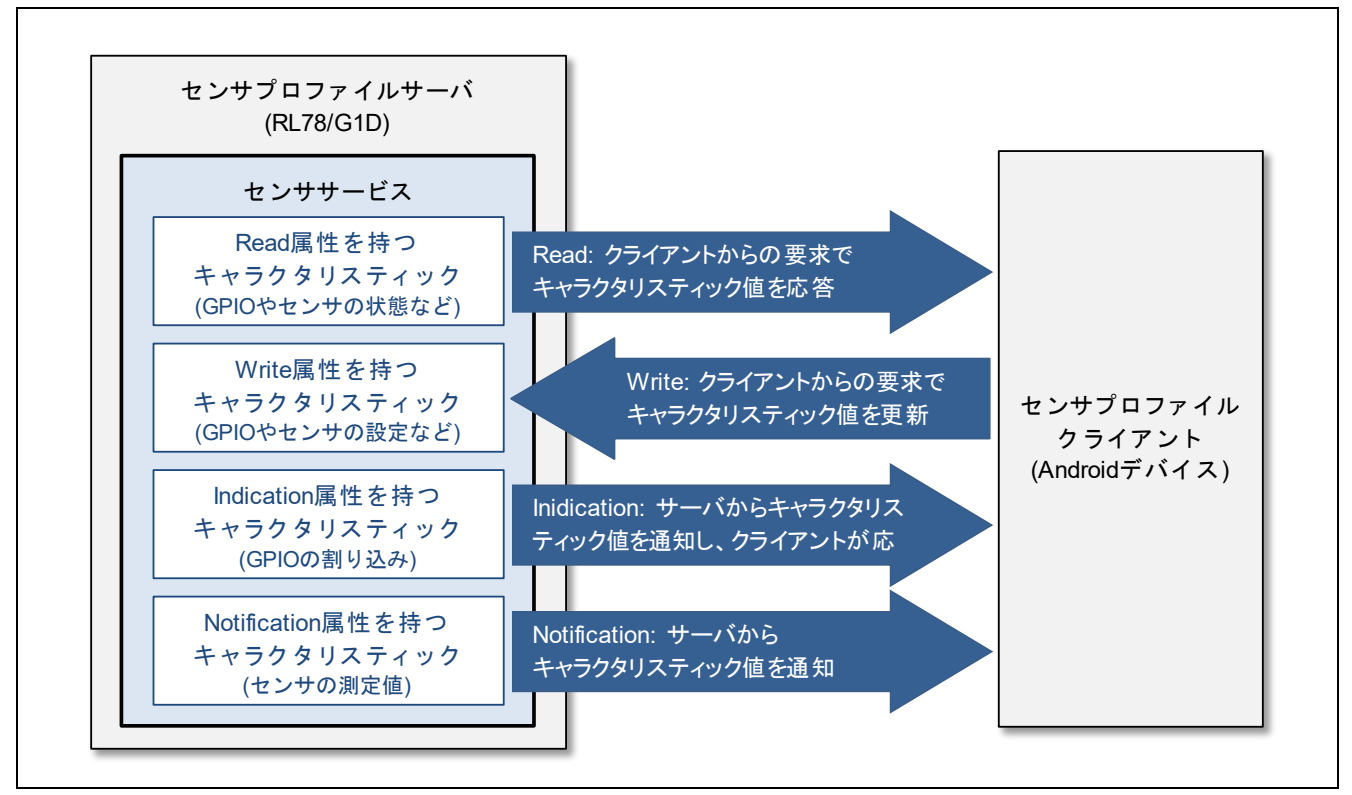

#### 図 2-3 センサプロファイル

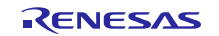

## 2.3.1 サービス仕様

**表 2-1** にサンプルプログラムのセンササービス仕様を示します。

表 2-1 センササービス仕様

| Attribute Handle                    | Attribute Type                                             | Attribute Value                                                                                       |  |  |  |  |  |  |
|-------------------------------------|------------------------------------------------------------|----------------------------------------------------------------------------------------------------|--|--|--|--|--|--|
| Renesas Senso                       | or Service                                                 |                                                                                                    |  |  |  |  |  |  |
| 0x000C                              | Primary Service Declaration (0x2800)                       | UUID: 7C570001-1449-4D27-9206-BCFDEA46A0FF                                                            |  |  |  |  |  |  |
| GPIO Mode Ch                        | aracteristic                                               |                                                                                                    |  |  |  |  |  |  |
| 0x000D                              | Characteristic Declaration (0x2803)                        | Properties: Read (0x02)<br>Value Handle: 0x000E<br>UUID: 7C570002-1449-4D27-9206-BCFDEA46A0FF         |  |  |  |  |  |  |
| 0x000E                              | GPIO Mode                                                  | GPIO 入出力モード(4byte)                                                                                    |  |  |  |  |  |  |
| GPIO Value Ch                       | aracteristic                                               |                                                                                                    |  |  |  |  |  |  |
| 0x000F                              | Characteristic Declaration (0x2803)                        | Properties: Read, Write (0x0A)<br>Value Handle: 0x0010<br>UUID: 7C570003-1449-4D27-9206-BCFDEA46A0FF  |  |  |  |  |  |  |
| 0x0010                              | GPIO Value                                                 | GPIO 入出力値(4byte)                                                                                      |  |  |  |  |  |  |
| GPIO Interrupt Input Characteristic |                                                            |                                                                                                    |  |  |  |  |  |  |
| 0x0011                              | Characteristic Declaration (0x2803)                        | Properties: Indication (0x20)<br>Value Handle: 0x0012<br>UUID: 7C570004-1449-4D27-9206-BCFDEA46A0FF   |  |  |  |  |  |  |
| 0x0012                              | GPIO Interrupt Input                                       | GPIO 割り込み通知(1byte)                                                                                    |  |  |  |  |  |  |
| 0x0013                              | Client Characteristic Configuration<br>Descriptor (0x2902) | Properties: Read, Write (0x0A)<br>Indication 設定值(2byte)                                               |  |  |  |  |  |  |
| Sensor Availab                      | pility Characteristic                                      |                                                                                                    |  |  |  |  |  |  |
| 0x0014                              | Characteristic Declaration (0x2803)                        | Properties: Read (0x02)<br>Value Handle: 0x0015<br>UUID: 7C570005-1449-4D27-9206-BCFDEA46A0FF         |  |  |  |  |  |  |
| 0x0015                              | Sensor Availability                                        | センサ利用可否(1byte)                                                                                        |  |  |  |  |  |  |
| Sensor Operat                       | ion Characteristic                                         |                                                                                                    |  |  |  |  |  |  |
| 0x0016                              | Characteristic Declaration (0x2803)                        | Properties: Read, Write (0x0A)<br>Value Handle: 0x0017<br>UUID: 7C570006-1449-4D27-9206-BCFDEA46A0FF  |  |  |  |  |  |  |
| 0x0017                              | Sensor Operation                                           | センサ動作(1byte)                                                                                          |  |  |  |  |  |  |
| Sensor Notifica                     | ation Interval Characteristic                              |                                                                                                    |  |  |  |  |  |  |
| 0x0018                              | Characteristic Declaration (0x2803)                        | Properties: Read, Write (0x0A)<br>Value Handle: 0x0019<br>UUID: 7C570007-1449-4D27-9206-BCFDEA46A0FF  |  |  |  |  |  |  |
| 0x0019                              | Sensor Notificatioin Interval                              | センサ通知間隔(2byte)                                                                                        |  |  |  |  |  |  |
| Sensor Value C                      | Characteristic                                             |                                                                                                    |  |  |  |  |  |  |
| 0x001A                              | Characteristic Declaration (0x2803)                        | Properties: Notification (0x10)<br>Value Handle: 0x001B<br>UUID: 7C570008-1449-4D27-9206-BCFDEA46A0FF |  |  |  |  |  |  |
| 0x001B                              | Sensor Value                                               | センサ測定値(16byte)                                                                                        |  |  |  |  |  |  |
| 0x001C                              | Client Characteristic Configuration<br>Descriptor (0x2902) | Properties: Read, Write (0x0A)<br><b>Notification 設定値(2byte)</b>                                      |  |  |  |  |  |  |

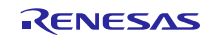

#### GPIO Mode

各 GPIO のデジタル入出力モードを示します。なお未使用設定のポートは常に0となります。

0: Output

1: Input

#### 表 2-2 GPIO Mode

#### Attribute Handle: 0x000E Properties: Read Size: 4byte

|     | b0    | b1    | b2    | b3    | b4       | b5       | b6       | b7       |
|-----|-------|-------|-------|-------|----------|----------|----------|----------|
| [0] | PM10  | PM11  | PM12  | PM13  | PM14     | PM15     | PM16     | reserved |
| [1] | PM00  | PM01  | PM02  | PM03  | PM20     | PM21     | PM22     | PM23     |
| [2] | PM30  | PM40  | PM60  | PM61  | reserved | reserved | reserved | reserved |
| [3] | PM120 | PM121 | PM122 | PM123 | PM124    | reserved | PM137    | PM147    |

#### GPIO Value

各 GPIO のデジタル入出力値を示します。なお未使用設定のポートは常に0となります。本キャラクタリ スティック値に書き込むことで出力ポートの値を変更できます。入力ポートの値を読み込む場合は、本キャ ラクタリスティック値への書き込み後、読み込んでください。

## 0: Low

1: High

#### 表 2-3 GPIO Value

Attribute Handle: 0x0010 Properties: Read, Write Size: 4byte

|     |      |      |      |      | 2        |          |          |          |
|-----|------|------|------|------|----------|----------|----------|----------|
|     | b0   | b1   | b2   | b3   | b4       | b5       | b6       | b7       |
| [0] | P10  | P11  | P12  | P13  | P14      | P15      | P16      | reserved |
| [1] | P00  | P01  | P02  | P03  | P20      | P21      | P22      | P23      |
| [2] | P30  | P40  | P60  | P61  | reserved | reserved | reserved | reserved |
| [3] | P120 | P121 | P122 | P123 | P124     | reserved | P137     | P147     |

#### GPIO Interrupt Input

外部入力割り込みを通知します。割り込み発生時、GPIO Value の値も更新されます。

0: No Interrupt

1: Interrupt Generated

#### 表 2-4 GPIO Interrupt Input

Attribute Handle: 0x0012 Properties: Indication Size: 1byte

|     | b0              | b1       | b2       | b3             | b4       | b5             | b6              | b7       |
|-----|-----------------|----------|----------|----------------|----------|----------------|-----------------|----------|
| [0] | INTP0<br>(P137) | reserved | reserved | INTP3<br>(P30) | reserved | INTP5<br>(P16) | INTP6<br>(P140) | reserved |

#### GPIO Interrupt Input Indication Configuration

外部入力割り込みの通知を制御します。

0x0000: Indication 通知停止

0x0002: Indication 通知開始

#### 表 2-5 GPIO Interrupt Input Indication Configuration

Attribute Handle: 0x0013 Properties: Read, Write Size: 2byte

b0:7

| [0] | Indication 設定値 (LSB) |
|-----|----------------------|
| [1] | Indication 設定値 (MSB) |

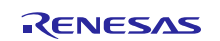

#### Sensor Availability

各センサの利用可否を示します。

0: Not Available

1: Available

#### 表 2-6 Sensor Availability

Attribute Handle: 0x0015 Properties: Read Size: 1byte

|     | b0    | b1   | b2    | b3   | b4    | b5    | b6    | b7    |
|-----|-------|------|-------|------|-------|-------|-------|-------|
| [0] | センサ 0 | センサ1 | センサ 2 | センサ3 | センサ 4 | センサ 5 | センサ 6 | センサ 7 |

#### Sensor Operation

各センサの停止/開始のいずれかの動作状態を示します。本キャラクタリスティック値に書き込むことで各 センサの動作を変更できます。なお本キャラクタリスティック値は Sensor Value の Notification 通知が停止中 に書き込んでください。Notification 通知の開始中の書き込みは無視されます。

0: Stop

1: Start

#### 表 2-7 Sensor Operation

Attribute Handle: 0x0017 Properties: Read, Write Size: 1byte

|     | b0    | b1   | b2    | b3    | b4    | b5    | b6    | b7    |
|-----|-------|------|-------|-------|-------|-------|-------|-------|
| [0] | センサ 0 | センサ1 | センサ 2 | センサ 3 | センサ 4 | センサ 5 | センサ 6 | センサ 7 |

#### Sensor Notification Interval

センサ測定値の通知間隔を10msec単位で示します。本キャラクタリスティック値に書き込むことで Sensor Value の Notification 間隔を変更できます。なお通知間隔は接続インターバル以上を設定してください。接続インターバル未満の通知間隔を設定した場合、接続インターバル値に切り上げられます。

#### 表 2-8 Sensor Notification Interval

#### Attribute Handle: 0x0019 Properties: Read, Write Size: 2byte

|     | b0:7          |
|-----|---------------|
| [0] | センサ測定間隔 (LSB) |
| [1] | センサ測定間隔 (MSB) |

#### Sensor Value

各センサの測定値を示します。なお未使用センサの測定値は常に0となります。

#### 表 2-9 Sensor Value

#### Attribute Handle: 0x001B Properties: Notification Size: 16byte

|      | b0:7            |
|------|-----------------|
| [0]  | センサ 0 測定値 (LSB) |
| [1]  | センサ 0 測定値 (MSB) |
| [2]  | センサ 1 測定値 (LSB) |
| [3]  | センサ 1 測定値 (MSB) |
| :    | :               |
| [12] | センサ 6 測定値 (LSB) |
| [13] | センサ 6 測定値 (MSB) |
| [14] | センサ 7 測定値 (LSB) |
| [15] | センサ 7 測定値 (MSB) |

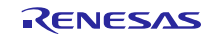

## Sensor Value Notification Configuration

Sensor Valueの Notification 通知設定を示します。

0x0000: Notification 通知停止

0x0001: Notification 通知開始

#### 表 2-10 Sensor Value Notification Configuration

Attribute Handle: 0x001C Properties: Read, Write Size: 2byte

|     | b0:7                   |
|-----|------------------------|
| [0] | Notification 設定值 (LSB) |
| [1] | Notification 設定值 (MSB) |

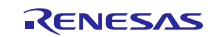

## 2.3.2 サービスへのアクセス

RL78/G1Dの GPIOを制御する場合のセンササービスへのアクセス例を図 2-4 に示します。

初期化処理として、GPIOの入出力モードと入出力値を取得後、割り込み通知を開始します。

GPIO の出力値の変更は GPIO Value キャラクタリスティック値に書き込み、入力値の取得は GPIO Value キャラクタリスティック値を読み込みます。

GPIO の入力割り込みの発生は、GPIO Interrput Input キャラクタリスティック値で通知されます。

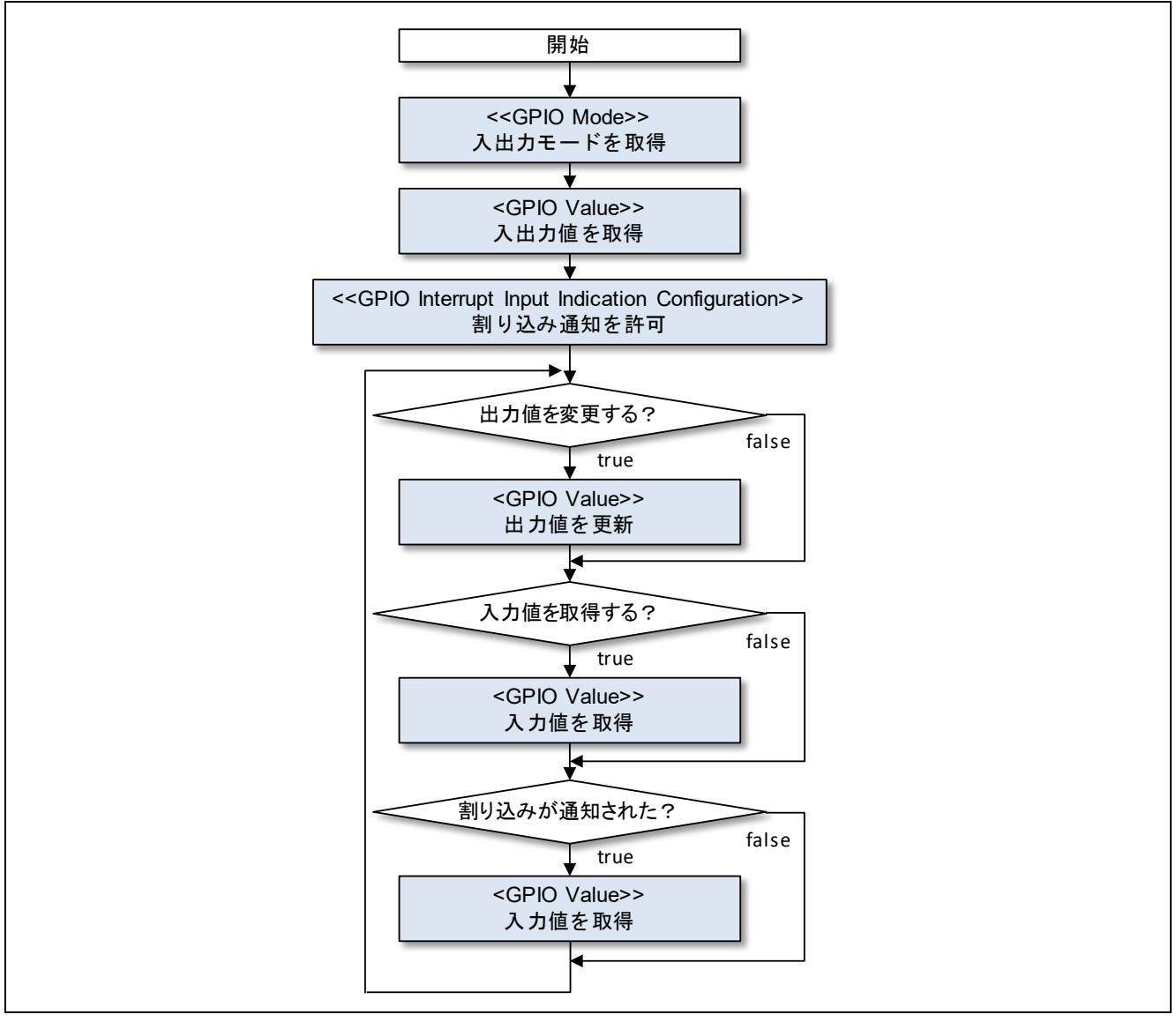

図 2-4 GPIO の制御例

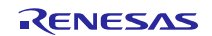

センサの測定値を取得する場合のセンササービスへのアクセス例を図2-5に示します。

初期化処理として、有効なセンサを取得し、センサの動作を開始後、センサ測定値の通知を開始します。 また必要に応じて、センサ測定値の通知間隔を設定します。

センサの測定値は、Sensor Value キャラクタリスティック値で定期的に通知されます。

終了処理として、センサ測定の通知を停止し、センサの動作を停止します。

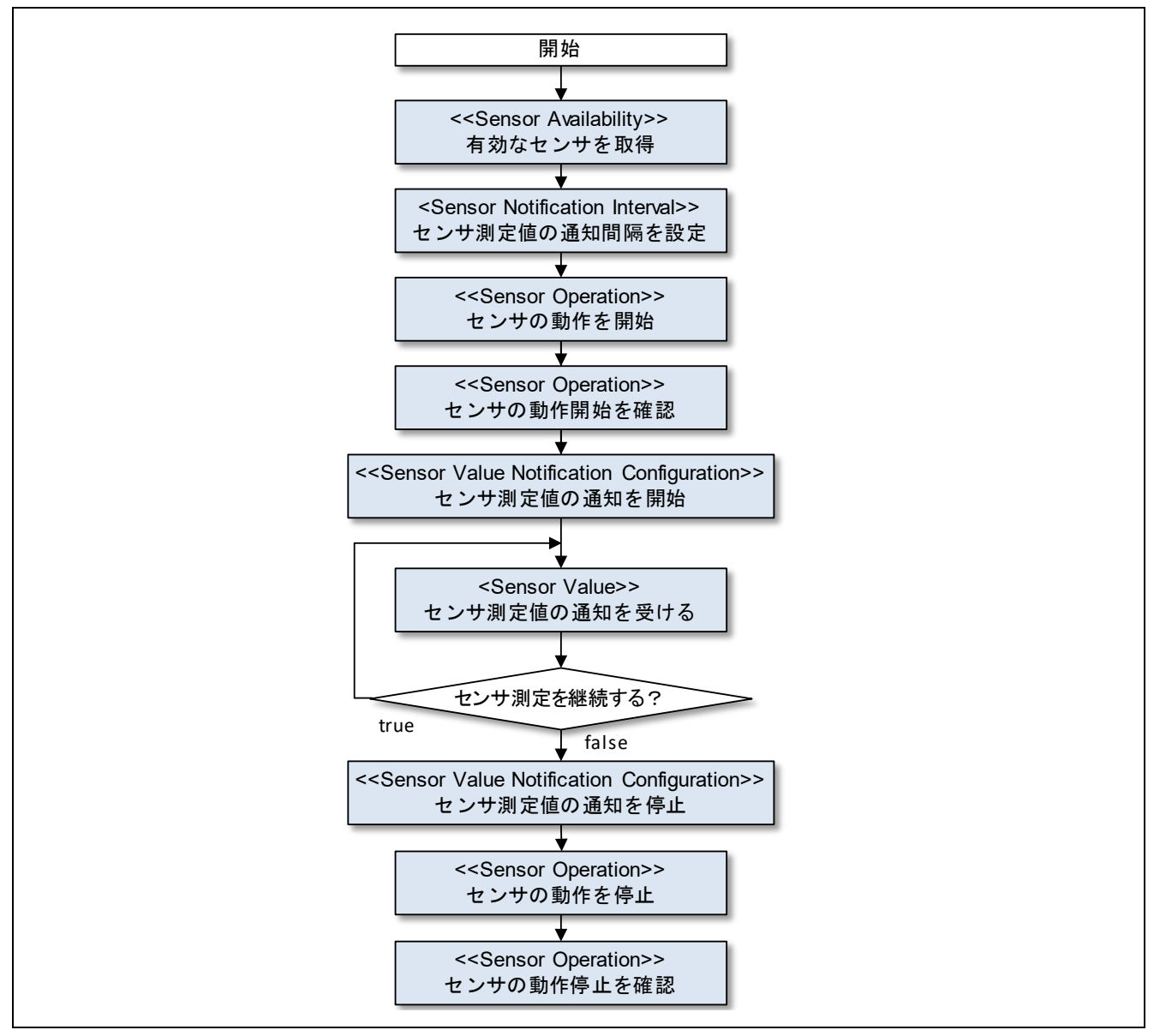

図 2-5 センサ測定値の取得例

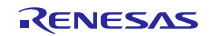

## 3. 操作方法

本章ではサンプルプログラムの操作方法を示します。

#### 3.1 動作環境

サンプルプログラムのビルドと動作確認で使用する環境を示します。

- ハードウェア環境
  - ホストマシン
    - PC/AT<sup>TM</sup>互換機
  - デバイス
    - RL78/G1D 評価ボード(RTK0EN0001D01001BZ)
    - Android デバイス (Version 4.4 KitKat 以降)
    - アナログ出力センサ※
    - $I^2C \land V \forall \cdot \forall \forall \forall$

※動作確認に使用するセンサについては3.4節「センサの接続」を参照してください。

- ツール
  - Renesas オンチップデバッギングエミュレータ E1 (R0E000010KCE00)
- ソフトウェア環境
  - Windows<sup>®</sup>10
  - Renesas CS+ for CC V6.01.00 / Renesas CC-RL V1.06.00
  - Renesas Flash Programmer v3.05.00
  - Tera Term Pro(またはシリアルポートと接続可能なターミナルソフト)
  - UART-USB 変換デバイスドライバ※

※RL78/G1D評価ボードと PC を接続する際に、UART-USB 変換 IC「FT232RL」のデバイスドライバを要求される場合があります。その際はドライバを以下から入手してください。

- FTDI (Future Technology Devices International) Drivers <u>http://www.ftdichip.com/Drivers/D2XX.htm</u>
- ソフトウェアライブラリ※
  - BLE プロトコルスタック: Bluetooth Low Energy Protocol Stack V1.21
  - データフラッシュライブラリ: EEPROM Emulation Library Pack02 for CC-RL Compiler Ver1.01

※サンプルプログラムのパッケージには、上記のソフトウェアライブラリが同梱されています。 また各ライブラリはルネサスの WEB サイトからダウンロード可能です。ライブラリの入手については後述の 4.2 節「ライブラリの入手」を参照してください。

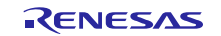

## 3.2 スライドスイッチの設定

図 3-1 に RL78/G1D 評価ボードのスライドスイッチを示します。

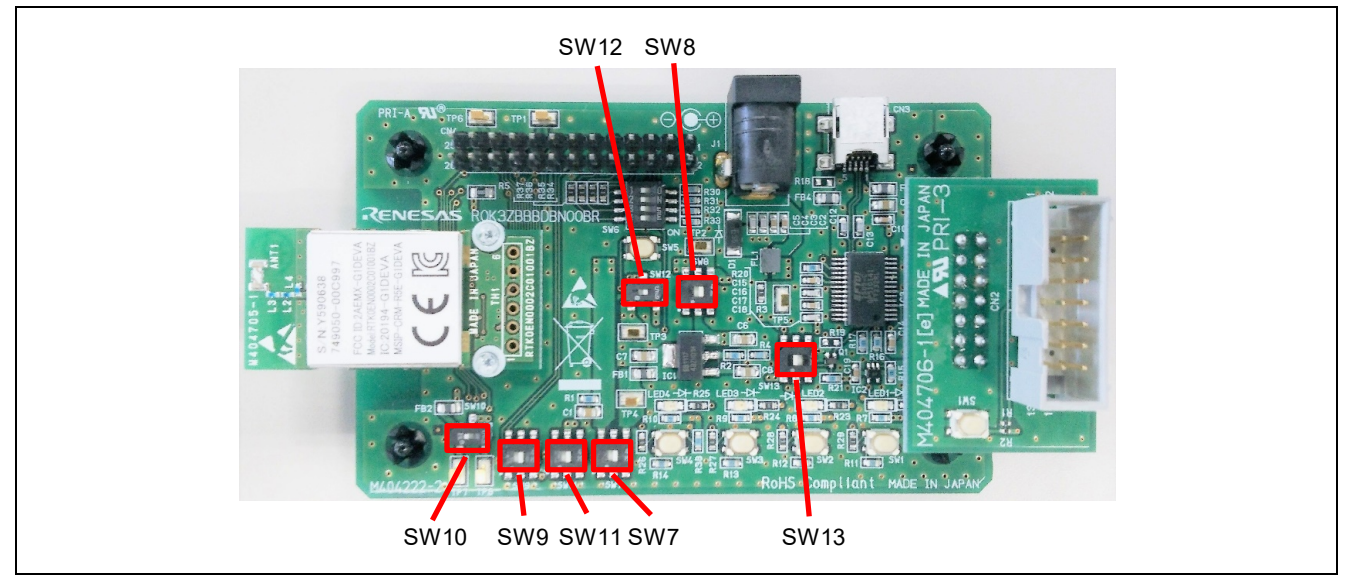

図 3-1 RL78/G1D 評価ボードのスライドスイッチ

表 3-1 に RL78/G1D 評価ボードのスライドスイッチ設定を示します。

#### 表 3-1 スライドスイッチ設定

| スイッチ | 設定         | 説明                                             |
|------|------------|------------------------------------------------|
| SW7  | 2-3 接続(右側) | DC ジャック(J1)または USB インタフェース(CN3)からレギュレータ経由で電源供給 |
|      |            | ※DC ジャック(J1)とバッテリを接続して直接供給する場合は 1-2 接続(左側)     |
| SW8  | 2-3 接続(右側) | USB インタフェース(CN3)をレギュレータに接続して電源供給               |
|      |            | ※DC ジャック(J1)をレギュレータに接続して電源供給する場合は 1-2 接続(左側)   |
| SW9  | 2-3 接続(右側) | USB と接続                                        |
| SW10 | 1-2 接続(左側) | モジュールに電源供給                                     |
| SW11 | 2-3 接続(右側) | E1 エミュレータ 3.3V 以外から電源供給                        |
| SW12 | 2-3 接続(右側) | (デフォルト固定)                                      |
| SW13 | 1-2 接続(左側) | USB 接続                                         |

評価ボードの電源に関するスライドスイッチ設定については『RL78/G1D 評価ボード ユーザーズマニュア ル』(R30UZ0048)の 6.1 節「電源系統」を参照してください。

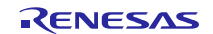

## 3.3 ファームウェアの書き込み

図 3-2 にファームウェアの書き込み方法を示します。

ファームウェアの書き込みは、ホストマシンと接続した El エミュレータを使用し、ホストマシン上で Renesas Flash Programmer を実行します。

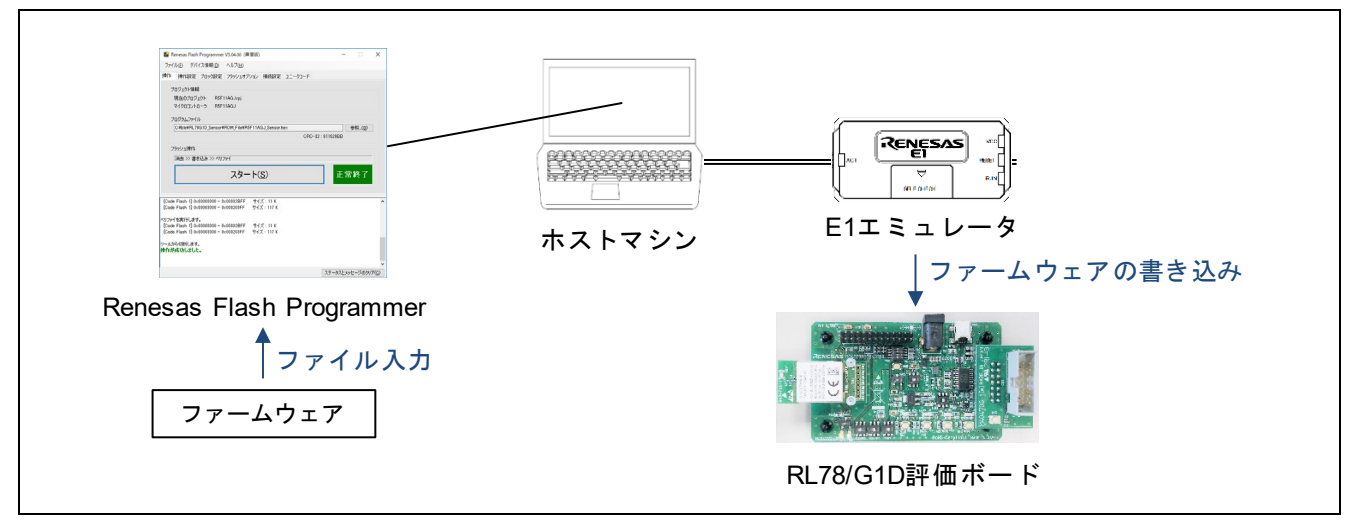

図 3-2 ファームウェア書き込み時の RL78/G1D 評価ボード操作

E1 エミュレータの詳細については『E1/E20 エミュレータ ユーザーズマニュアル』(R20UT0398)および 『E1/E20 エミュレータ, E2 エミュレータ Lite ユーザーズマニュアル別冊 (RL78 接続時の注意事項)』 (R20UT1994)を参照してください。

ファームウェアの RL78/G1D 評価ボードへの書き込み手順を以下に示します。

- 1. El エミュレータを評価ボードに接続後、El エミュレータとホストマシンを接続します。
- 2. 評価ボードに DC ジャックまたは USB インタフェースから電源を供給します。
- Renesas Flash Programmer を起動し、下記の手順でプロジェクトを作成します。
   ※プロジェクト作成後は、作成したプロジェクトを使用することで本手順を省略可能です。
  - 3-1. [ファイル]→[新しいプロジェクトを作成]を選択します。
  - 3-2. [新しいプロジェクトの作成]ダイアログの[プロジェクト情報]で[RL78]を選択し、任意のプロジェクト名を入力後、[接続]をクリックします。

| 🕌 新しいプロジェクトの作用          | ž                                            | —  |                | ×  |
|-------------------------|----------------------------------------------|----|----------------|----|
| プロジェクト情報                |                                              |    |                |    |
| マイクロコントローラ( <u>M</u> ): | RL78 ~                                       |    |                |    |
| プロジェクト名( <u>N</u> ):    | R5F11AGJ                                     | ]  |                |    |
| 作成場所(E):                | C:¥ble                                       |    | 参照( <u>B</u> ) |    |
| 通信                      |                                              |    |                |    |
| ツール( <u>T</u> ): E1     | <ul> <li>インタフェース(): 1 wire UART ~</li> </ul> | 97 | *ボルテージ(        | W  |
| ツール詳細( <u>D</u> )       | 番号:自動選択 電源:供給しない                             |    |                |    |
|                         | 14/1/07                                      |    | اروطر کی طر    |    |
|                         |                                              |    | キャンセル          | NO |

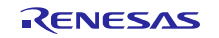

3-3. ログ出力ウィンドウに「操作が成功しました」と表示されることを確認します。

| 🜠 Renesas Flash Programmer V3.04.00 (無償版)                                                               | _         |        | ×             |
|----------------------------------------------------------------------------------------------------|-----------|--------|---------------|
| ファイル(E) デバイス情報(D) ヘルプ(H)                                                                                |           |        |               |
| 操作 操作設定 ブロック設定 フラッシュオブション 接続設定 ユニークコード                                                                  |           |        |               |
| プロジェクト情報<br>現在のプロジェクト: R5F11AGJ <i>r</i> pj<br>マイクロコントローラ: R5F11AGJ<br>プログラムファイル                        | ÷         | 照(B)   |               |
|                                                                                                    |           |        |               |
| 消去 >> 書さ込み >> ヘリノア1                                                                                     |           |        |               |
| スタート( <u>S</u> )                                                                                        |           |        |               |
|                                                                                                    |           |        |               |
| デバイス情報を取得します。<br>デバイス名:R5F11AGJ<br>Device Code:10:00:06<br>Firmware Version:V3:03                       |           |        | ^             |
| Code Flash 1 (アドレス:0x000000000、サイス:256 K、消去サイス:1 K)<br>Data Flash 1 (アドレス:0x000F1000、サイズ:8 K、消去サイズ:1 K) |           |        |               |
| ツールから切頂(します。<br><b>操作が成功しました。</b>                                                                       |           |        |               |
|                                                                                                    |           |        | ~             |
| λ:                                                                                                    | テータスとメッセ・ | ージのクリン | P( <u>C</u> ) |

4. 下記の手順でコードフラッシュメモリの Block254, 255 消去を防止します。

※RL78/G1D モジュール(RY7011)では Block254 に出荷時検査フラグ、Block255 にデバイスアドレスが 書き込まれています。

4-1. [操作設定]タブを選択し、[消去オプション]で[ブロック選択消去]を選択します。

| 🜠 Renesas Flash Programmer V3.04.00 (無償版) | - 🗆 ×                                     |
|-------------------------------------------|-------------------------------------------|
| ファイル(F) デバイス情報(D) ヘルプ(H)                  |                                           |
| 操作 操作設定 ブロック設定 フラッシュオプション                 | 接続設定 ユニークコード                              |
| コマンド<br>ビ 消去(E)                           | 消去オプション(0)<br>ブロック選択消去 〜                  |
| ✓ 書き込み(P) ✓ パリファイ(V) □ フラッシュナプション/書会込み(N) | 書き込みとベリファイオプション  書き込み前に消去(B)  デバインロホペリコッイ |
| □ fry/bt/(S)                              | J M ANCOM                                 |
|                                           | チェックサム計算方式(M)                             |
|                                           | 16brt : 風算方式                              |
| Code F <u>l</u> ash / User Boot           | エラー設定<br>「ノ デバイス範囲外エラーを有効にする(B)           |
|                                           |                                           |
|                                           |                                           |
|                                           |                                           |
|                                           |                                           |
|                                           | ステータスとメッセージのクリア( <u>C</u> )               |

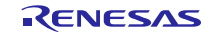

4-2. [ブロック設定]タブを選択し、Block254,255の[Erase]、[P.V]のチェックを外します。

| 📕 Re  | nesas         | Flash | Progran | mer          | V3.04.00 (      | 無償版) |        |      |              |              |     | -            |     |      | ×              |
|-------|---------------|-------|---------|--------------|-----------------|------|--------|------|--------------|--------------|-----|--------------|-----|------|----------------|
| ファイノ  | ↓( <u>F</u> ) | デバ    | イス情報(   | <u>D</u> )   | ヘルプ( <u>H</u> ) |      |        |      |              |              |     |              |     |      |                |
| 操作    | 操作            | 脫定    | ブロック副   | 定            | フラッシュオ          | プション | 接続設定   | 22-  | クコード         |              |     |              |     |      |                |
| Regio | n             |       |         | St           | art             | End  |        | Size | Erase        | P.V          | P   | ₩            |     |      | >              |
|       |               | Blo   | ock245  | 0×I          | 0003D400        | 0×00 | 03D7FF | 1 K  | $\checkmark$ | $\checkmark$ |     | $\checkmark$ |     |      |                |
|       |               | Blo   | ock246  | 0×I          | 0003D800        | 0×00 | 03DBFF | 1 K  | $\checkmark$ | $\checkmark$ |     | $\checkmark$ |     |      |                |
|       |               | Blo   | ock247  | 0×I          | 0003DC00        | 0×00 | 03DFFF | 1 K  | $\checkmark$ | $\checkmark$ |     | $\checkmark$ |     |      |                |
|       |               | Blo   | ock248  | $0 \times 1$ | 0003E000        | 0×00 | 03E3FF | 1 K  | $\checkmark$ | $\checkmark$ |     | $\checkmark$ |     |      |                |
|       |               | Blo   | ock249  | 0×I          | 0003E400        | 0×00 | 03E7FF | 1 K  | $\checkmark$ | $\checkmark$ |     | $\checkmark$ |     |      |                |
|       |               | Blo   | ock250  | 0×I          | 0003E800        | 0×00 | 03EBFF | 1 K  | $\checkmark$ | $\checkmark$ |     | $\checkmark$ |     |      |                |
|       |               | Blo   | ock251  | 0×I          | 0003EC00        | 0×00 | 03EFFF | 1 K  | $\checkmark$ | $\checkmark$ |     | $\checkmark$ |     |      |                |
|       |               | Blo   | ock252  | 0×I          | 0003F000        | 0×00 | 03F3FF | 1 K  | $\checkmark$ | $\checkmark$ |     | $\checkmark$ |     |      |                |
|       |               | Blo   | ock253  | 0×I          | 0003F400        | 0×00 | 03F7FF | 1 K  | $\checkmark$ | $\checkmark$ |     | $\checkmark$ |     |      |                |
|       |               | Blo   | ock254  | 0×I          | 0003F800        | 0×00 | 03FBFF | 1 K  |              |              |     | $\checkmark$ |     |      |                |
|       |               | Blo   | ock 255 | 0×I          | 0003FC00        | 0×00 | 03FFFF | 1 K  |              |              |     | $\checkmark$ |     |      |                |
| ÷     | Da            | ata F | lash 1  | 0×I          | 000F1000        | 0×00 | 0F2FFF | 8 K  | $\checkmark$ | $\checkmark$ |     |              |     |      |                |
|       |               |       |         |              |                 |      |        |      |              |              |     |              |     |      | ~              |
|       |               | _     |         |              |                 |      |        |      |              |              |     |              |     |      |                |
|       |               |       |         |              |                 |      |        |      |              |              |     |              |     |      |                |
|       |               |       |         |              |                 |      |        |      |              |              |     |              |     |      |                |
|       |               |       |         |              |                 |      |        |      |              |              |     |              |     |      |                |
|       |               |       |         |              |                 |      |        |      |              |              |     |              |     |      |                |
|       |               |       |         |              |                 |      |        |      |              |              |     |              |     |      |                |
|       |               |       |         |              |                 |      |        |      |              |              |     |              |     |      |                |
|       |               |       |         |              |                 |      |        |      |              |              |     |              |     |      |                |
|       |               |       |         |              |                 |      |        |      |              |              |     |              |     |      |                |
|       |               |       |         |              |                 |      |        |      |              |              | ステー | タスとメ         | ッセー | ージのク | リア( <u>C</u> ) |

- 5. [操作]タブを選択し、[プログラムファイル]で下記のファームウェアファイルを指定します。
  - ROM\_File/R5F11AGJ\_Sensor.hex
- 6. [スタート]を押下して書き込み開始後、「正常終了」と表示されることを確認します。

| 🜠 Renesas Flash Programmer V3.04.00 (無償版)                                                                                    | -       |          | ×          |
|----------------------------------------------------------------------------------------------------|---------|----------|------------|
| ファイル( <u>F</u> ) デパイス情報( <u>D</u> ) ヘルプ( <u>H</u> )                                                                          |         |          |            |
| 操作 操作設定 ブロック設定 フラッシュオブション 接続設定 ユニークコード                                                                                       |         |          |            |
| プロジェクト情報<br>現在のプロジェクト: R5F11AGJrpj<br>マイクロコントローラ: R5F11AGJ<br>プログラムファイル<br>C×ble¥RL78G1D Sensor¥ROM File¥R5F11AGJ Sensor hex |         | ¢∰2(B)   |            |
| CRC-32: 81162                                                                                                    | 9BB     | <u>-</u> |            |
| i消去 >> 書き込み >> ペリファイ<br>スタート( <u>S</u> )                                                                                     | 正常      | 終了       |            |
| [Code Flash 1] 0x00000000 - 0x00002BFF サイズ:11 K<br>[Code Flash 1] 0x00003000 - 0x000238FF サイズ:117 K<br>ペリファイを実行します。          |         |          | ^          |
| [Code Flash 1] 0x00000000 - 0x000028FF サイス:11 K<br>[Code Flash 1] 0x00003000 - 0x000203FF サイズ:117 K                          |         |          |            |
| ツールから切断します。<br>操作が成功しました。                                                                                                    |         |          |            |
| 27-                                                                                                    | -タスとメッt | zージのクリ   | ۷<br>۱۳(C) |

7. 電源、Elエミュレータを評価ボードから取り外します。

## 3.4 センサの接続

図 3-3 に RL78/G1D 評価ボードの外部拡張端子 CN4 を示します。CN4 には Pin1~26 があります。

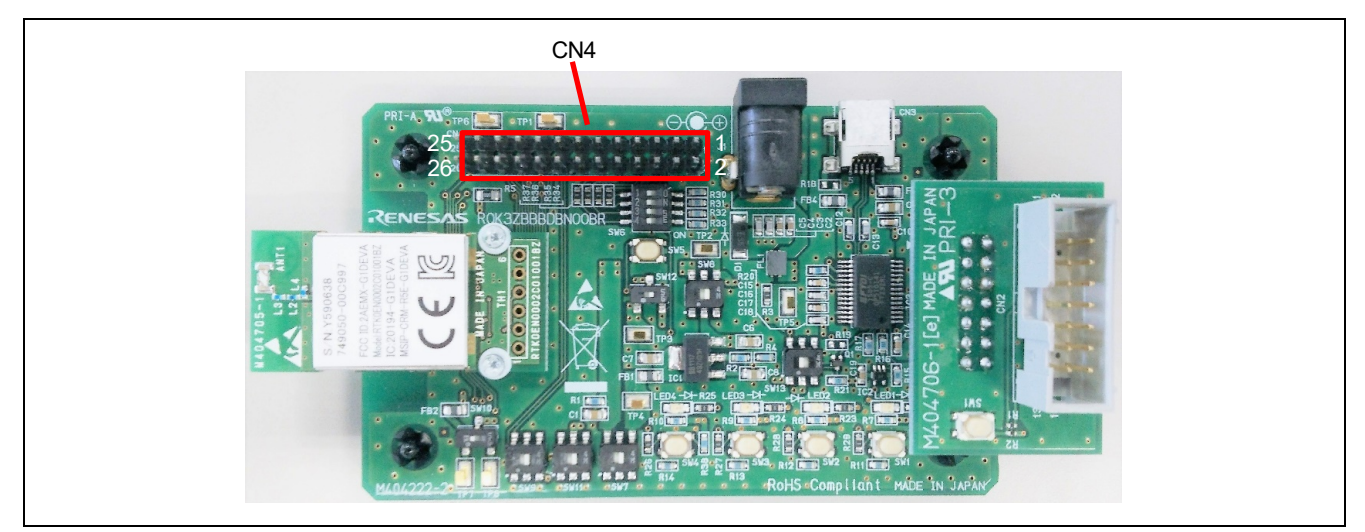

図 3-3 RL78/G1D 評価ボードの外部拡張端子

表 3-2 に RL78/G1D 評価ボードの外部拡張端子を示します。

サンプルプログラムはデジタル入出力ポートや A/D 変換のアナログ入力、I<sup>2</sup>C マスタのシリアル・データ・バスを使用します。動作確認では、評価ボードの LED やスイッチが使用できます。

| 1 P30/INTP3 FT232RL P30/INTP3 7        | デジタル入力/外部入力割り込み              |
|----------------------------------------|------------------------------|
| 3 1/00                                 | <sup>2</sup> C マスタのデータ・バス    |
| 2 VUU                                  | 20.マスタのデータ・バス                |
| 3 P61/SDAA0 - SDAA0 I <sup>2</sup>     |                              |
| 4 GND                                  |                              |
| 5 P23/ANI3 SW3 %2 P23 7                | デジタル入力                       |
| 6 P10/SCK00/SCL00 SW6-1 P10 7          | デジタル入力                       |
| 7 P147/ANI18 LED2 P147 7               | デジタル出力                       |
| 8 GPIO1/TXSELL_RF SW6-2 **1            |                              |
| 9 P03/ANI16/RxD1 LED3 P03 7            | デジタル出力                       |
| 10 GPIO0/TXSELH_RF SW6-3 ※1            |                              |
| 11 P60/SCLA0 LED4 SCLA0 I <sup>2</sup> | <sup>2</sup> C マスタのシリアル・クロック |
| 12 P02/ANI17/TxD1 SW6-4 P02 7          | デジタル入力                       |
| 13 P22/ANI2 SW4 P22 7                  | デジタル入力                       |
| 14 P12/SO00/TxD0/TOOLTxD - TxD0 7      | デバッグ用 UART                   |
| 15 P120/ANI19 LED1 ANI19 A             | VD 変換のアナログ入力                 |
| 16 P11/SI00/RxD0/TOOLRxD/SDA00 FT232RL |                              |
| 17 VCC                                 |                              |
| 18 - SW1 ※1                            |                              |
| 19 GND                                 |                              |
| 20 P16/TI01/TO01/INTP5 SW2 P16/INTP5 7 | デジタル入力/入力割り込み                |
| 21 P40/TOOL0                           |                              |
| 22 RESET                               |                              |
| 23                                     |                              |
| 24 5V                                  |                              |
| 25 GND                                 |                              |
| 26 GND                                 |                              |

表 3-2 RL78/G1D 評価ボードの外部拡張端子

※1:SW1,SW3,SW6-2,SW6-3はRL78/G1D端子と未接続のため使用できません。

※2:SW3の使用時は外部プルアップが必要です。

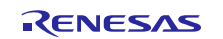

RL78/G1D評価ボードとセンサを接続します。なお一部のセンサを接続しない場合でも、動作確認はできます。

- I<sup>2</sup>Cスレーブデバイス・センサ ※

RGB ライトセンサ - Renesas ISL29125 https://www.renesas.com/products/sensor-products/light-proximity-sensors/ambient-light-sensors/ambientlight-digital-sensors/isl29125-digital-red-green-and-blue-color-light-sensor-ir-blocking-filter

例) ISL29125 RGB ライトセンサ - スイッチサイエンス https://www.switch-science.com/catalog/1928/

 アナログ信号出力デバイス 可変抵抗 50kΩ

※サンプルプログラムでは、RGB ライトセンサ ISL29125 のデバイスドライバが実装されています。

他の I<sup>2</sup>C デバイスを使用する場合は、対象デバイスを制御するためのデバイスドライバを実装し、 ISL29125 ドライバと置き換えてください。

サンプルプログラムのセンサ制御に関する設計情報は、下記を参照してください。

- 5章「センサ制御」
- 6章「関数仕様」

1. 図 3-4 を参照し、RL78/G1D 評価ボードに ISL29125 と可変抵抗を接続します。

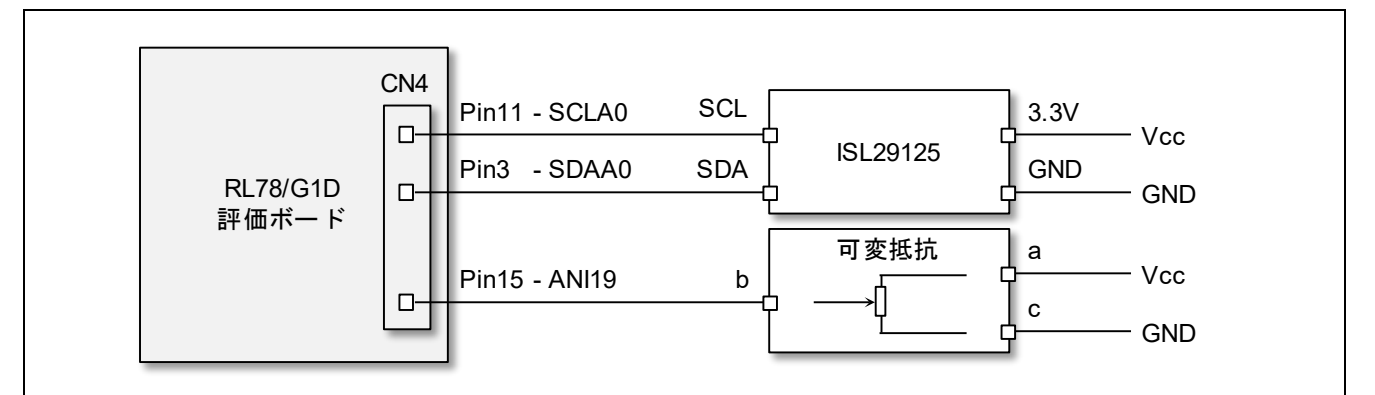

図 3-4 RL78/G1D 評価ボードへのセンサ接続

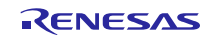

## 3.5 アプリのインストール

Android アプリの BleSensor を Android デバイスにインストールします。

- 1. Android デバイスの「設定」→「セキュリティ」→「提供元不明のアプリ」で、提供元不明アプリの インストールを許可します。
- 2. 下記のパッケージファイルを PC から Android デバイスにメールに添付して転送します。
  - Android\_File/BleSensor.apk
- 3. Android デバイスで上記のメールを受信し、添付のパッケージファイルを実行します。
- 4. BleSensorのインストール画面でインストールを実行します。

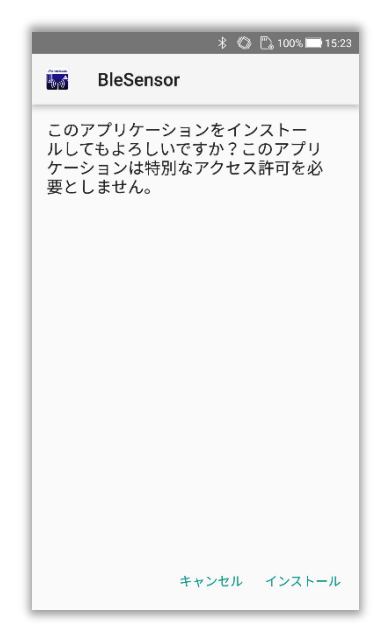

図 3-5 Android アプリのインストール

- 5. BleSensorのインストールが完了することを確認します。
- 6. Android OS 6 以降をご使用の場合、Android デバイスの「設定」→「アプリと通知」→「アプリ情報」→「BleSensor」→「権限」で、ストレージと位置情報の権限を付与します。

|   |           | * | 0 | 🗒 100% 🖿 | 15:24 |
|---|-----------|---|---|----------|-------|
| ÷ | アプリの権限    |   |   |          | ÷     |
|   | BleSensor |   |   |          |       |
|   | ストレージ     |   |   |          |       |
| 9 | 位置情報      |   |   |          |       |
|   |           |   |   |          |       |
|   |           |   |   |          |       |
|   |           |   |   |          |       |
|   |           |   |   |          |       |
|   |           |   |   |          |       |
|   |           |   |   |          |       |
|   |           |   |   |          |       |
|   |           |   |   |          | _     |

図 3-6 権限の設定

#### **3.6** 接続の確立

Android デバイスと RL78/G1D で Bluetooth Low Energy 接続を確立します。

1. Android デバイスの「設定」→「Bluetooth」で、Bluetooth 機能を ON にします。

※Android デバイスには、Bluetooth 端末を"信頼できる端末"として登録し、画面ロックを自動解除する機能(Smart Lock 機能)があります。サンプルプログラムの動作を確認する際は、RL78/G1Dを Smart Lock 機能の信頼できる端末として追加しないでください。

2. 3.5節でインストールしたアプリを起動します。

Android アプリはデバイス探索画面を表示し、デバイスの探索(Scan)を自動で開始します。

デバイス探索画面には、接続可能なデバイスのデバイス名と受信強度(RSSI)が表示されます。

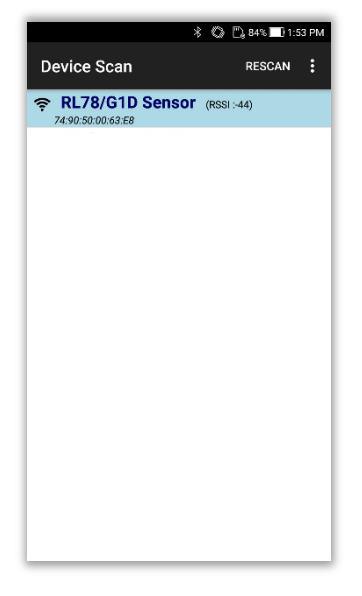

図 3-7 デバイス探索画面

3. デバイスの探索結果から"RL78/G1D Sensor"を選択し、接続を確立します。

※センササービスを持たないデバイスに接続した場合、自動で切断しデバイスの探索を再開します。

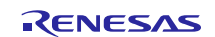

## 3.7 GPIO の制御

RL78/G1Dの GPIOを Android デバイスで制御します。

RL78/G1Dと接続を確立すると、AndroidアプリはGPIO制御画面に遷移します。
 GPIO制御画面にはRL78/G1Dのポート名、入出力モード、デジタル入出力値が表示されます。

|                                                                                                    |                                                                                          | ^ C⊕ [                                  | 84% [] 1:53 PM |
|----------------------------------------------------------------------------------------------------|------------------------------------------------------------------------------------------|-----------------------------------------|----------------|
| GPIO                                                                                                    |                                                                                          |                                         | :              |
|                                                                                                    | D Sensor (<br>D:63:E8                                                                    | (RSSI :-45)                             |                |
| GPIO                                                                                                    | ТАВ                                                                                      | SEN                                     | ISOR TAB       |
| GPIO Read                                                                                               |                                                                                          |                                         |                |
| GPIO                                                                                                    | I/O                                                                                      | Low                                     | High           |
| P00<br>P01<br>P02<br>P03<br>P13<br>P14<br>P15<br>P16<br>P20<br>P21<br>P22<br>P23<br>P30<br>P137<br>P147 | IN<br>OUT<br>IN<br>OUT<br>OUT<br>OUT<br>OUT<br>OUT<br>OUT<br>IN<br>IN<br>IN<br>IN<br>OUT | 000000000000000000000000000000000000000 |                |

図 3-8 GPIO 制御画面

2. GPIO 制御画面で出力ポートである"P03"のデジタル出力値を変更すると、評価ボードの LED3 の点灯 状態が変化します。

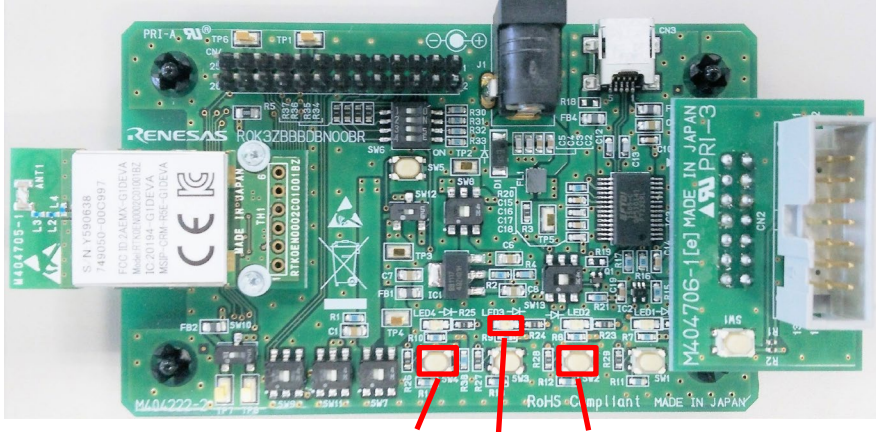

SW4 LED3 SW2

3. SW2を押下すると、GPIO制御画面で入力ポートである"P16"の入力値が変化します。

SW2を押下した状態では P16 は Low、SW2を押下しない状態では P16 は High となります。

4. SW4 を押下した状態で GPIO 制御画面の Read ボタンを押下すると、入力ポートである"P22"の入力値 が Low に変化します。

SW4 を押下しない状態で GPIO 制御画面の Read ボタンを押下すると、入力ポートである"P22"の入力 値が High に変化します。

#### 3.8 センサ測定値の確認

RL78/G1D評価ボードに接続したセンサの測定値をAndroid デバイスで確認します。

1. GPIO 制御画面で SENSOR TAB を選択すると、センサ測定画面に遷移します。

センサ測定画面にはセンサの測定値を表示するためのグラフと、各センサの停止・開始を制御するチ ェックボックス、センサ測定値の通知間隔を設定するためのスライダーが表示されます。

各センサのチェックボックスは下記のセンサに対応します。

- センサ0 : A/D コンバータ
- センサ1 : ISL29125 RGB ライトセンサ (Green)
- センサ2 : ISL29125 RGB ライトセンサ (Red)
- センサ3 : ISL29125 RGB ライトセンサ (Blue)

またセンサの測定値は自動で CSV(Comma Separated Values)形式のログファイルに出力されます。

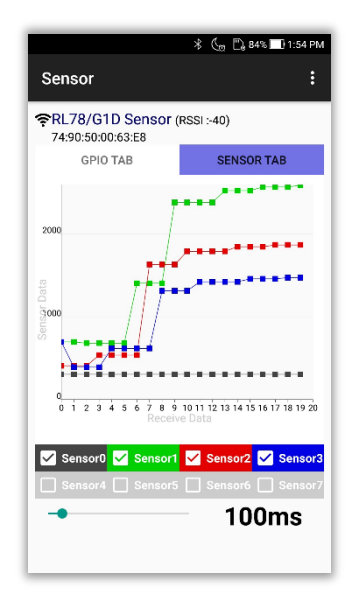

図 3-9 センサ測定画面

2. センサ測定画面でセンサ0にチェックを入れると、RL78/G1DのA/D変換が開始されます。A/D変換の結果はグラフに黒線で表示されます。

評価ボードに接続した可変抵抗を回すと、グラフに表示された A/D 変換の結果が変化します。

3. センサ測定画面でセンサ1、センサ2、センサ3にチェックを入れると、RGB ライトセンサのそれぞ れG(緑)、R(赤)、B(青)の測定が開始されます。それぞれの測定結果はグラフに表示されます。

RGB ライトセンサ表面を明るくしたり暗くしたりすると、RGBの測定結果が変化します。

- 4. センサ測定画面で通知間隔スライダーを操作すると、RL78/G1Dからのセンサ測定値の通知間隔が変 更されます。
- 5. 画面上の GPIO TAB を選択すると、再度 GPIO 制御画面に遷移します。
- 6. Android デバイスの戻るボタンを押下すると、接続が切断され、デバイス探索画面に遷移します。

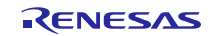

#### 3.9 センサ測定ログの確認

Android デバイスに保存されたセンサ測定値のログファイルを PC で確認します。

- 1. Android デバイスを PC に接続します。接続方式はファイル転送が可能な MTP 形式を選択します。
- 2. PC で Explorer を立ち上げ、Android デバイスの内部ストレージに BleSensor フォルダがあり、下記の ログファイルが生成されていることを確認します。なおログファイル名の Y,M,D,H,M,S は、接続確 立の日時を示します。

ログファイル : log\_YYYY\_MM\_DD\_HH\_MM\_SS.csv

 ログファイルは下記のフォーマットで記録されています。ログ内容は PC にコピー後、テキストエデ ィタ、表計算ソフトなどで確認できます。なおログフォーマットの timestamp はセンサ測定値の通知 日時、sensor0-sensor7 は各センサの符号なし 2byte 測定値を示します。

ログフォーマット: timestamp, sensor0, sensor1, sensor2, sensor3, sensor4, sensor5, sensor6, sensor7

図 3-10 に BleSensor が出力するセンサ測定ログの例を示します。

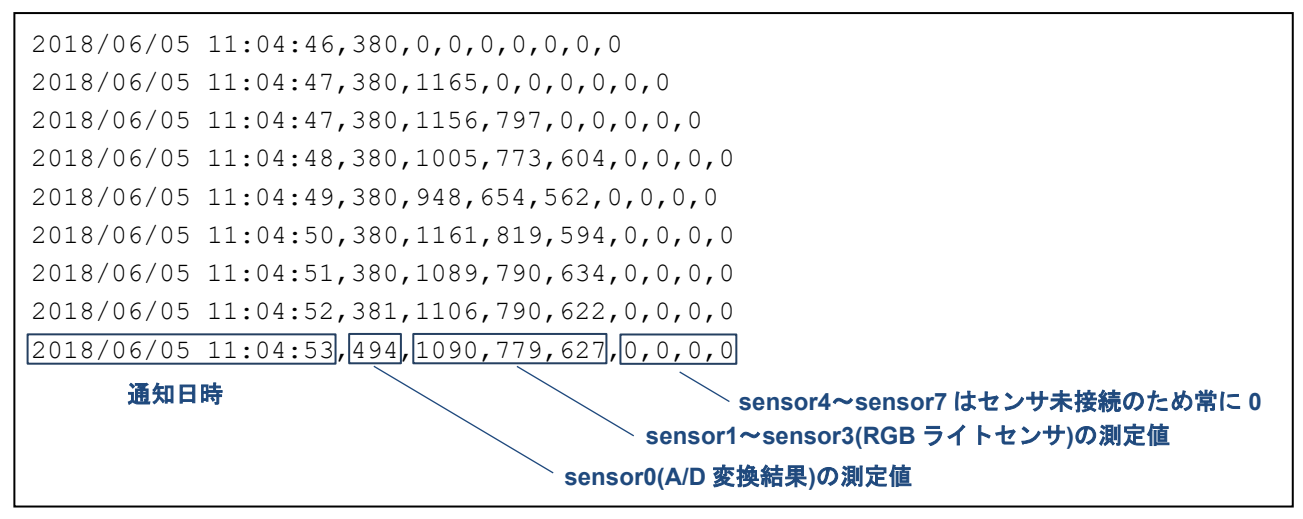

図 3-10 センサ測定ログ例

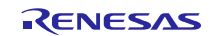

## 4. ビルド方法

本章ではサンプルプログラムのビルド方法を示します。

## 4.1 ファイル構成

サンプルプログラムのパッケージには、RL78/G1D ソフトウェアのソースコードと動作確認のためのファ ームウェアに加え、Android アプリのパッケージファイルとプロジェクトが同梱されます。

またサンプルプログラムのパッケージには、動作確認のための BLE プロトコルスタックライブラリとデ ータフラッシュライブラリも同梱されますが、アプリケーション開発の際は最新版のライブラリを入手し、 プロジェクトフォルダに配置してください。

ライブラリの入手につきましては、4.2節「ライブラリの入手」を参照してください。

サンプルプログラムのパッケージに含まれるファイルとフォルダの構成を示します。

| Android_BleSensor                 |                                    |
|-----------------------------------|------------------------------------|
| Android BleSensor V1 0 4.pdf      | Android アプリ"BleSensor" アプリケーションノート |
| Android_BleSensor_V1_0_4.zip      | Android アプリ"BleSensor" プロジェクト      |
| RL78G1D_Sensor                    |                                    |
| Android_File                      |                                    |
| BleSensor.apk                     | Android アプリ"BleSensor" パッケージファイル   |
| ROM_File                          |                                    |
| R5F11AGJ_Sensor.hex               | 動作確認用ファームウェア                       |
| R5F11AGJ_Sensor(console_lvl4).hex | 動作確認用ファームウェア(デバッグ UART 出力あり)       |
| L-Project_Source                  |                                    |
| ├bleip                            |                                    |
| ∣ └──src                          |                                    |
| common                            |                                    |
| co_bt.h                           |                                    |
| rwble                             |                                    |
| rwble.h                           |                                    |
| rwble_config.h                    |                                    |
| rBLE                              |                                    |
| src                               |                                    |
| include                           | 7                                  |
| rble.h                            | BLEプロトコルスタック                       |
| rble_api.h                        | ※動作確認のためのライフラリファイルを同梱              |
| rble_rwke.h                       | 開発時は最新版を入手して本フォルダに配置する             |
| sample_app                        |                                    |
| console.c                         |                                    |
| console.h                         |                                    |
| rble_sample_app_peripheral.c      | BLE アフリケーション                       |
| rble_sample_app_peripheral.h      |                                    |
| rble_sample_app_sensor.c          |                                    |
| rble_sample_app_sensor.h          | _ ※新規のドしナハイスを追加する場合、美装変更           |
| seclib                            |                                    |
| secdb.c                           | セキュリティフィノフリ                        |
| secdb.h                           |                                    |
|                                   |                                    |
| secilo.n                          | ]                                  |
| sample_profile                    |                                    |
| sen sen                           |                                    |
| sens.c                            | センザノロノアイル                          |

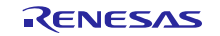

| sens.h                                                                                                    |                        |
|----------------------------------------------------------------------------------------------------|------------------------|
| renesas                                                                                                    | -                      |
| lib                                                                                                    |                        |
| BLE CONTROLLER LIB CCRL.lib                                                                                                    | BLE プロトコルスタック          |
| BLE_HOST_lib_CCRL.lib                                                                                                    | ※動作確認のためのライブラリファイルを同梱  |
| BLE rBLE lib CCRL.lib                                                                                                    | 開発時は最新版を入手して本フォルダに配置する |
| src – – –                                                                                                    | -                      |
| types.h                                                                                                    |                        |
| arch                                                                                                    |                        |
| $ $ $r178$                                                                                                    |                        |
| arch.h                                                                                                    |                        |
| arch main.c                                                                                                    |                        |
| config.h                                                                                                    |                        |
| db handle.h                                                                                                    |                        |
| hw_config.h                                                                                                    |                        |
| ke conf.c                                                                                                    |                        |
| main.c                                                                                                    |                        |
| prf_config.c                                                                                                    |                        |
| prf config.h                                                                                                    |                        |
| prf_config_host.c                                                                                                    |                        |
| prf_sel.h                                                                                                    |                        |
| rble_core_config.c                                                                                                    |                        |
| rble_core_config.h                                                                                                    |                        |
| rwble_mem.c                                                                                                    |                        |
| rwble_mem.h                                                                                                    |                        |
| rwke_api.h                                                                                                    |                        |
|                                                                                                    |                        |
| 11.h                                                                                                    |                        |
| cg_src                                                                                                    | 7                      |
| r_cg_adc.c                                                                                                    | 周辺機能ドライバ               |
| r_cg_adc.h                                                                                                    | ※コート生成フラクインの目動生成ソースコート |
| r_cg_adc_user.c                                                                                                    |                        |
| r_cg_iica.c                                                                                                    |                        |
| $ $   r_cg_11ca.h                                                                                                    |                        |
| r_cg_iica_user.c                                                                                                    |                        |
| r_cg_intp.c                                                                                                    |                        |
| r_cg_intp.h                                                                                                    |                        |
| r_cg_macrodriver.n                                                                                                    |                        |
| r_cg_port.c                                                                                                    |                        |
|                                                                                                    |                        |
|                                                                                                    |                        |
|                                                                                                    |                        |
| $1 cg_sau_userdefine h$                                                                                                    |                        |
| compiler                                                                                                    | ]                      |
| compiler h                                                                                                    |                        |
| iodefine h                                                                                                    |                        |
|                                                                                                    |                        |
|                                                                                                    |                        |
| └──ccrl<br>    cstart.asm                                                                                                    |                        |
| └──ccrl<br>    cstart.asm<br>   ──driver                                                                                                    |                        |
| Image: Image: |                        |
|                                                                                                    |                        |
| Image: Image: |                        |

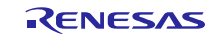

| eel_descriptor_t02.h                         fdl_descriptor_t02.h                         fdl_descriptor_t02.h                         cc_rl                         eel.h                         eel.lib                         eel_types.h                         fdl.h                         fdl.h                         fdl.h                         fdl.h |
|----------------------------------------------------------------------------------------------------|
| fdl_descriptor_t02.c                         fdl_descriptor_t02.h                         cc_rl                         eel.h                         eel.lib                         eel_types.h                         fdl.h                         fdl.h                         fdl.h                                                                            |
| fdl_descriptor_t02.h                cc_rl                 eel.h                 eel.lib                 eel_types.h                 fdl.h                 fdl.h                 fdl.h                                                                                                    |
| └──cc_rl             eel.h           eel.lib           eel_types.h           fdl.h           fdl.h                                                                                                    |
| eel.h       データフラッシュライブラリ                 eel.lib       ※動作確認のためのライブラリファイルを同梱                 eel_types.h       開発時は最新版を入手して本フォルダに配置                 fdl.h       「dl.lib                 fdl.h       「dl.h                                                                                                    |
| eel.lib       ※動作確認のためのライブラリファイルを同梱                 eel_types.h       開発時は最新版を入手して本フォルダに配置                 fdl.h                  fdl.h                                                                                                    |
| eel_types.h     開発時は最新版を入手して本フォルダに配置                   fdl.h                   fdl.lib                                                                                                    |
| fdl.h             fdl.lib             fdl.tmspl                                                                                                    |
| fdl.lib                                                                                                    |
|                                                                                                    |
| I I I I I I I I I I I I I I I I I I                                                                                                    |
| peak                                                                                                    |
| peak.h                                                                                                    |
| peak_isr.c                                                                                                    |
| │ │                                                                                                    |
| pktmon.h                                                                                                    |
|                                                                                                    |
| plf.c                                                                                                    |
| plf.h                                                                                                    |
| port                                                                                                    |
| port.h                                                                                                    |
|                                                                                                    |
| rf.h                                                                                                    |
| <sup></sup> serial                                                                                                    |
| serial.h                                                                                                    |
| sensor                                                                                                    |
| ISL29125.c デバイスドライバ                                                                                                    |
| ISL29125.h       ※新規の I <sup>2</sup> C デバイスを追加する場合、追加                                                                                                    |
|                                                                                                    |
| └──project                                                                                                    |
| L-CS_CCRL                                                                                                    |
| └──BLE_Peripheral                                                                                                    |
| BLE_Peripheral.mtpj                                                                                                    |
| └──R5F11AGJ_Sensor                                                                                                    |
| R5F11AGJ_Sensor.mtsp                                                                                                    |

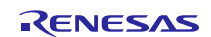

## 4.2 ライブラリの入手

ファームウェアのビルドには下記のライブラリが必要です。サンプルプログラムのパッケージには動作確 認のためのライブラリが同梱されていますが、アプリケーション開発の際は最新版のライブラリを入手して ください。

1. 下記の WEB サイトからライブラリをダウンロードします。

BLE プロトコルスタック:

Bluetooth Low Energy Protocol Stack V1.21 https://www.renesas.com/document/lbr/bluetooth-low-energy-protocol-stack-ver121

データフラッシュライブラリ:

RL78 ファミリ EEPROM エミュレーションライブラリ Pack02 パッケージ Ver.2.00 (CA78K0R/CC-RL コンパイラ用) https://www.renesas.com/document/upr/eeprom-emulation-library-pack02-package-ver200for-ca78k0rcc-rlcompiler-rl78-family

2. ライブラリのダウンロード後、下記のファイルをコピーします。

BLE プロトコルスタック:

- BLE\_Software\_Ver\_x\_xx/RL78\_G1D/Project\_Source/rBLE/src/include/rble.h
- BLE\_Software\_Ver\_x\_xx/RL78\_G1D/Project\_Source/rBLE/src/include/rble\_api.h
- BLE\_Software\_Ver\_x\_xx/RL78\_G1D/Project\_Source/renesas/lib/BLE\_CONTROLLER\_LIB\_CCRL.lib
- BLE\_Software\_Ver\_x\_xx/RL78\_G1D/Project\_Source/renesas/lib/BLE\_HOST\_lib\_CCRL.lib
- BLE\_Software\_Ver\_x\_xx/RL78\_G1D/Project\_Source/renesas/lib/BLE\_rBLE\_lib\_CCRL.lib

データフラッシュライブラリ:

- EEL/CCRL\_100/EEL/lib/eel.lib
- EEL/CCRL\_100/EEL/lib/eel.h
- EEL/CCRL\_100/EEL/lib/eel\_types.h
- EEL/CCRL\_100/FDL/lib/fdl.lib
- EEL/CCRL 100/FDL/lib/fdl.h
- EEL/CCRL\_100/FDL/lib/fdl\_types.h
- 3. 上記のファイルをサンプルプログラムの下記のライブラリフォルダに配置します。

Project\_Source

| ├─_rBLE  |                             |                                                       |
|----------|-----------------------------|-------------------------------------------------------|
| ∫        |                             |                                                       |
| inclue   | de                          |                                                       |
|          | rble.h                      | Protocol Stack rBLE definitions - header file         |
|          | rble_api.h                  | Protocol Stack rBLE API - header file                 |
| ∟renesas |                             |                                                       |
| —lib     |                             |                                                       |
|          | BLE_CONTROLLER_LIB_CCRL.lib | Protocol Stack Controller Layer - library file        |
|          | BLE_HOST_lib_CCRL.lib       | Protocol Stack Host Layer - library file              |
| Ì        | BLE_rBLE_lib_CCRL.lib       | Protocol Stack rBLE Layer - library file              |
| └src     |                             |                                                       |
| L_drive  | r                           |                                                       |
| └da      | taflash                     |                                                       |
| L        | cc_rl                       |                                                       |
|          | eel.h                       | Data Flash Library EEPROM Emulation - header file     |
|          | eel.lib                     | Data Flash Library EEPROM Emulation - library file    |
|          | eel_types.h                 | Data Flash Library EEPROM Emulation type definition - |
|          | fdl.h                       | Data Flash Library - header file                      |
|          | fdl.lib                     | Data Flash Library - library file                     |
|          | <u>11</u>                   |                                                       |

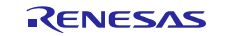

## fdl\_types.h Data Flash Library type definition - header file

## 4.3 ファームウェアのビルド

RL78/G1D で動作するファームウェアのビルドには統合開発環境 CS+ for CC を使用します。ビルドすると、HEX 形式のファームウェアファイル R5F11AGJ Sensor.hex が生成されます。

1. CS+ for CC を起動し、[ファイル]→[ファイルを開く]を選択して下記のパスにあるプロジェクトファ イル BLE\_Peripheral.mtpjを開きます。

#### Project\_Source/renesas/tools/project/CS\_CCRL/BLE\_Peripheral

- 2. [ビルド]→[リビルド・プロジェクト]を選択してファームウェアのビルドを実行します。
- 3. [すべてのメッセージ]ウィンドウでエラーが無く、ビルドが成功したことを確認します。

|                                                                                                    |                    |          | ×        |
|----------------------------------------------------------------------------------------------------|--------------------|----------|----------|
| ファイル(E) 編集(E) 表示(V) プロジェクト(E) ビルド(B) デバッグ(D) ツール(I) ウインドウ(W) ヘルプ(H)                                                                                                    |                    |          | <b>0</b> |
| 🚳 79-KS 🖳 🔚 🦉 🕹 🖻 🖻 🔊 🗢 🕋 🐥 🔍 🔹 🎽 🖬 🖓 🖓 🐂 🗐                                                                                                    | ▶ ▷ <sup>H</sup> ) | <b>S</b> | G = :    |
|                                                                                                    |                    |          |          |
| III 70ジェクト・ツリー                                                                                                    |                    |          |          |
| 2 O 2 I 2                                                                                                    |                    |          |          |
| 名<br>国ー  【 BLE_Peripheral (プロジェクト)                                                                                                    |                    |          |          |
|                                                                                                    |                    |          |          |
|                                                                                                    |                    | _        |          |
| ► RL78 E1(Serial) (デパッグ・ツール)                                                                                                    | X                  | 5        |          |
|                                                                                                    | )                  | -        |          |
| RSF11AGJ (マイクロコントローラ)                                                                                                    |                    |          | лх       |
| □-「雪」コート生成(設計ツール)<br>□-「生」 2 端子図                                                                                                    |                    |          | ^        |
| □ 週 周辺機能<br>→ 業 米 米 米 Strates state cs log log log log log log log log log log                                                                                                    |                    |          |          |
| $ = - \frac{1}{2} \frac{1}{2} - \frac{1}{2} \frac{1}{2} \frac{1}{$ |                    |          |          |
| $= \sum_{i=1}^{n} \sum_{j=1}^{n} \sum_{j=1}^{n} \sum_$                                                                                                    |                    |          |          |
| B-D 77111<br>2. ¥. ¥. ¥. ¥. ¥rBLE¥src¥sample_app¥seclib¥secb.cJ<br>2. ¥. ¥. ¥. ¥. ¥rBLE¥src¥sample_app¥seclib¥seclib.cU                                                                                                    |                    |          |          |
| >\.\.\.\.\.\.\.\.\.\.\.\.\.\.\.\.\.\.                                                                                                    |                    |          |          |
| >DefaultBuild¥R5F11AGJ_Sensor.lmf DefaultBuild¥R5F11AGJ_Sensor.hex,J<br>RAMDATA SECTION: 0000Td5b Byte(s),J                                                                                                    |                    |          |          |
| ROMDATA SECTION: 000018c0 Byte(s)」<br>PROGRAM SECTION: 0001e094 Byte(s)」<br>エラーがないことを確認                                                                                                    |                    |          |          |
| Renesas Uptimizing Linker Completed」<br>ビルド総ア(エラー:0個)、警告:0個)(RSF114GJ_Sensor, DefaultBuild)J                                                                                                    | 10.50)             |          |          |
|                                                                                                    | 19:02) =====       | ل,====   | ы        |
| したい」<br>、 すべてのメッセージ 、 ビルド・ツール                                                                                                    |                    |          |          |
| F1 F2 F3 F4 F5 F6 F1 F8 F9 F02mm                                                                                                    | FTI                | FH2      |          |

- 4. 下記のパスに R5F11AGJ\_Sensor.hex が生成されていることを確認します。
  - Project\_Source/renesas/tools/project/CS\_CCRL/BLE\_Peripheral/R5F11AGJ\_Sensor/DefaultBuild

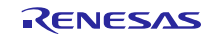

#### 4.4 周辺機能設定

RL78/G1Dの周辺機能の制御には、統合開発環境 CS+ for CC のコード生成プラグインが自動生成する周辺 機能ドライバを使用できます。

サンプルプログラムが使用する周辺機能は以下の通りです。

- 共通/クロック発生回路 :動作モード設定、高速オンチップ・オシレータ設定
- ポート機能 :入出力モード、デフォルト出力値、内部プルアップ設定
- 割り込み機能 :外部入力割り込みのエッジ設定
- A/Dコンバータ : アナログ入力端子設定、VREF(+,-)設定、分解能設定
- シリアル・インタフェース IICA :転送クロック設定
- シリアル・アレイ・ユニット :送受信動作設定、ボーレート設定

図 4-1 に CS+ for CC のコード生成プラグインを示します。

プロジェクト・ツリーで各周辺機能を選択し、表示される各周辺機能タブで設定を変更できます。設定変 更後は「コードを生成する」を押下し、設定をソースコードに反映してください。

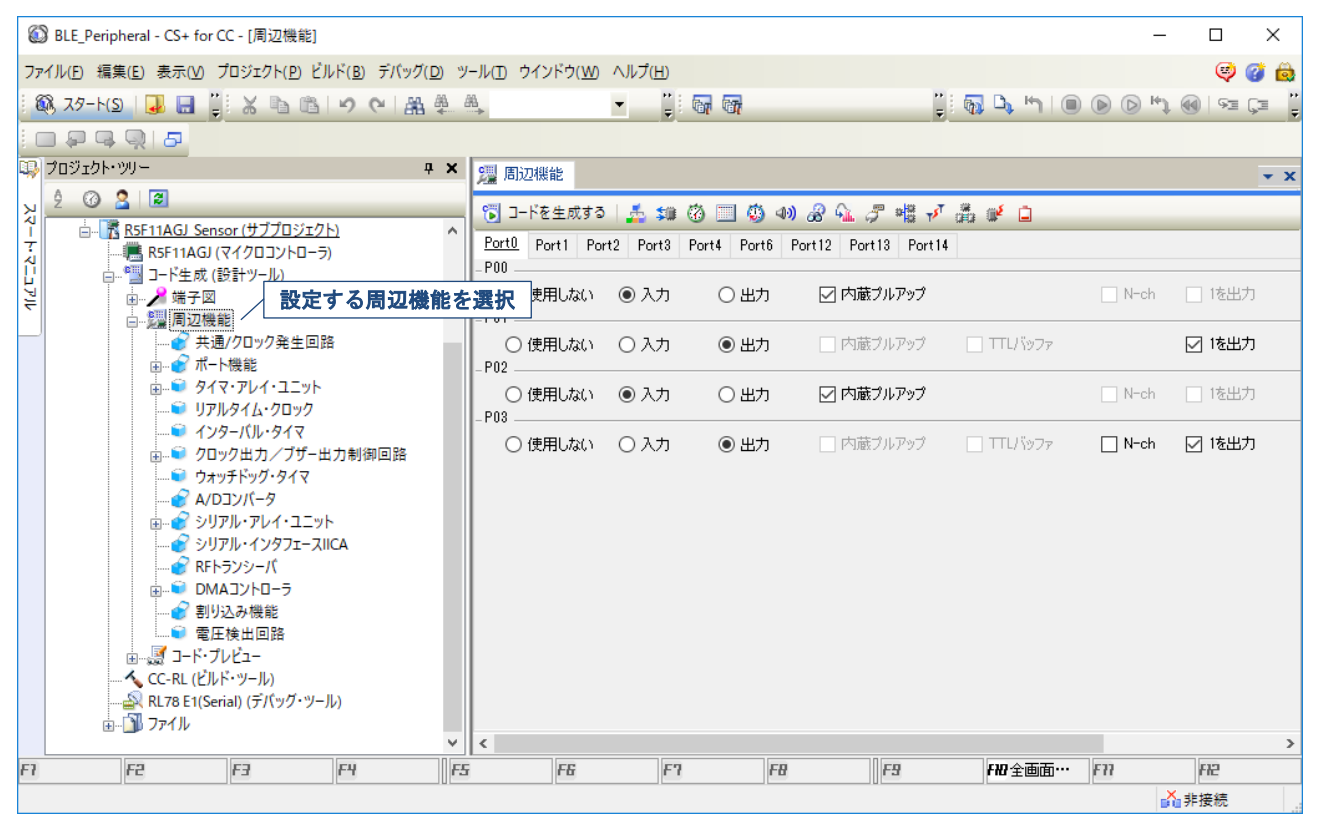

図 4-1 コード生成プラグイン (ポート機能設定)

生成された周辺機能ドライバの関数仕様は、CS+ for CC のスマートマニュアルを参照してください。 スマートマニュアルを表示するには、CS+ for CC で[表示]→[スマートマニュアル]を選択します。

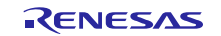

#### 5. センサ制御

本章ではセンサ制御に関連する下記モジュールの動作を示します。

各モジュールのソースコードは、下記のファイルを参照してください。

- BLEアプリケーション
- : Project\_Source/rBLE/src/sample\_app/rble\_sample\_app\_peripheral.c: Project\_Source/rBLE/src/sample\_app/seclib/seclib.c

: Project Source/rBLE/src/sample app/r sample app sensor.c

- セキュリティライブラリ
   センサアプリケーション
- センサプロファイル
- ISL29125 ドライバ
- $: Project\_Source/rBLE/src/sample\_profile/sen/sens.c$
- : Project\_Source/renesas/src/sensor/ISL29125.c
- 周辺機能ドライバ(IICA0)周辺機能ドライバ(ADC)
- : Project\_Source/renesas/src/cg\_src/r\_cg\_iica.c, r\_cg\_iica\_user.c : Project\_Source/renesas/src/cg\_src/r\_cg\_adc.c, r\_cg\_adc\_user.c

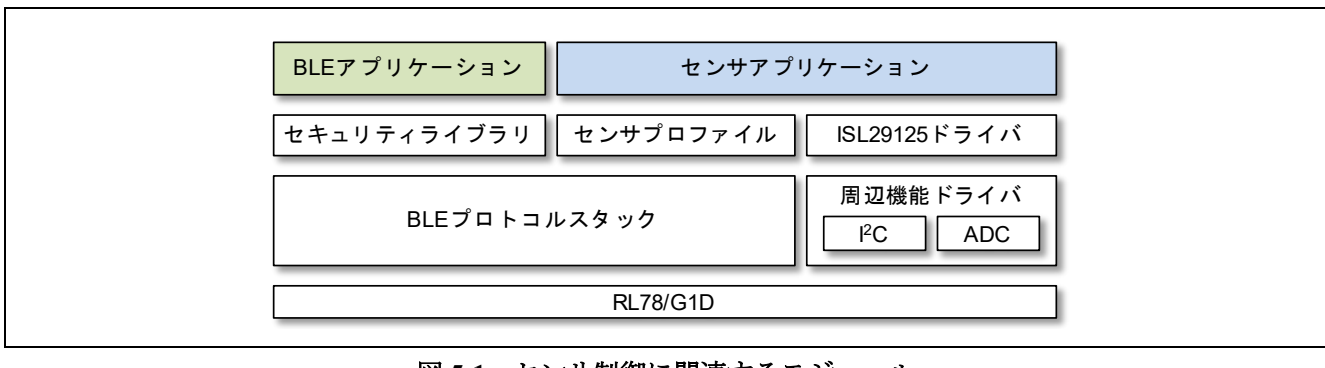

図 5-1 センサ制御に関連するモジュール

図 5-2 にサンプルプログラムのフローチャートを示します。

BLE アプリケーションは BLE 接続の確立と切断、データの暗号化に関する処理を実行します。

センサアプリケーションが実行する処理については、後述のシーケンスを参照してください。

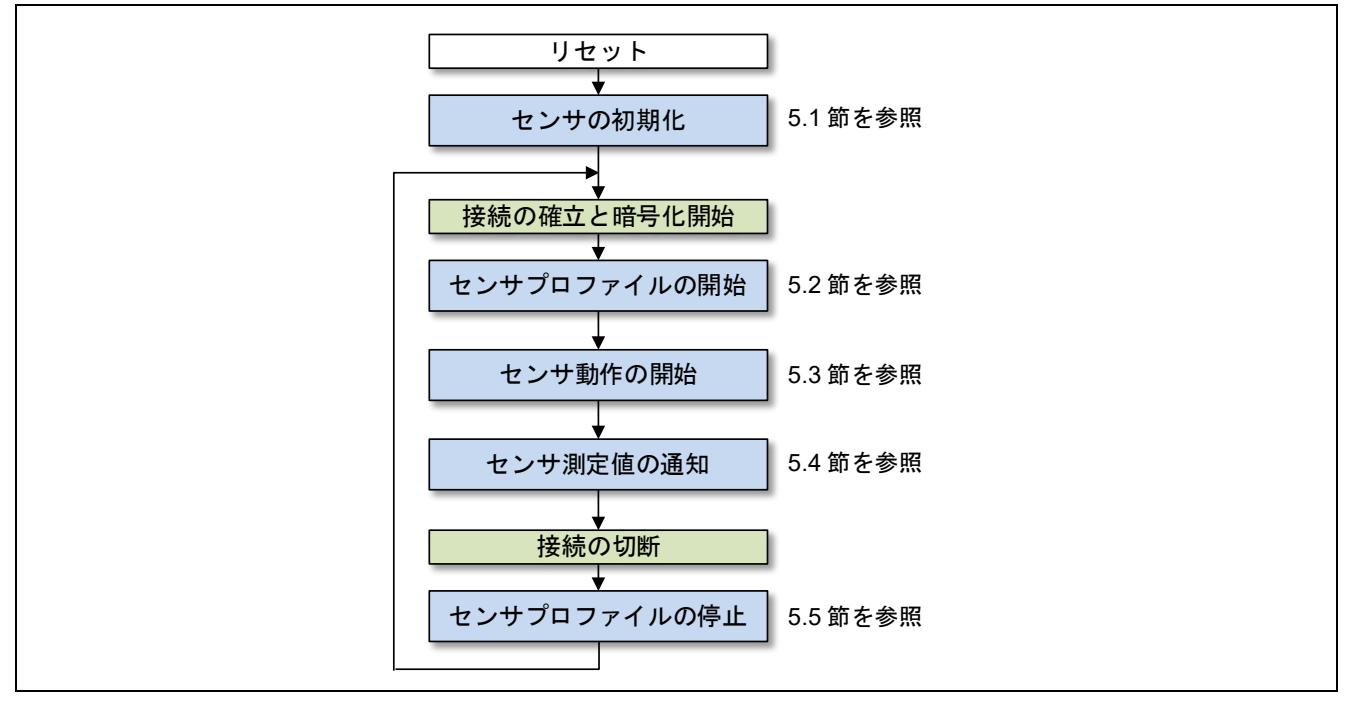

図 5-2 センサアプリケーションのフローチャート

## 5.1 センサの初期化

図 5-3 にセンサの初期化シーケンスを示します。

本シーケンスは、RL78/G1Dのリセット後に1回だけ実行され、A/D変換やI<sup>2</sup>C通信などのRL78/G1Dの 周辺機能を初期化します。

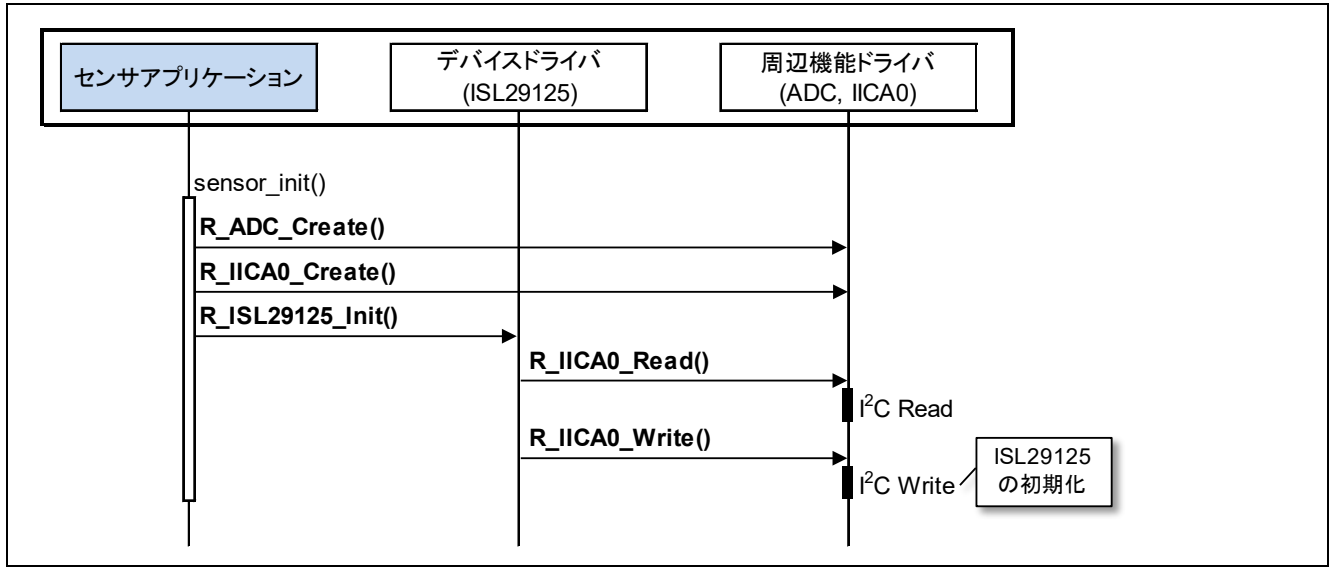

図 5-3 センサ初期化のシーケンス

サンプルプログラムでは、RGB ライトセンサ ISL29125 のデバイスドライバが実装されています。

他の I<sup>2</sup>C デバイスを使用する場合は、対象デバイスを制御するためのデバイスドライバを実装し、シーケンス上の ISL29125 ドライバと置き換えてください。

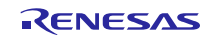

## 5.2 センサプロファイルの開始

図 5-4 にセンサプロファイルの開始シーケンスを示します。

本シーケンスは、リモートデバイスと接続を確立すると実行されます。

センサアプリケーションはセンサプロファイルを開始し、センササービスのキャラクタリスティック値を 最新の状態に更新します。

またリモートデバイスは暗号化の開始後、センササービスへのアクセスが可能となります。

| センサアプリケーションBLEアプリ・                                | ケーション       | センサプロ             | コファイル                       | BLEプロトコノ             | レスタック |
|---------------------------------------------------|-------------|-------------------|-----------------------------|----------------------|-------|
| SEN_MSG_ENABLE<br>sen_msg_enable()                | RBLE        | _GAP_EVE          | ENT_CONNECTI                | ON_COMP -            | 接続完了  |
| R_SENS_Enable()<br>SENS<br>sen_profile_callback() | EVENT_ENABL | E_COMP            | RBLE_GATT_E                 | nable()<br>►         |       |
| R_SENS_SetData()<br>APP_MSG_SENSOR_ENABL          | ED          |                   | キャラクタリスティ                   | <br>(ック値の更新<br>────► |       |
| SEN_MSG_ENCRYPTED                                 | R           | BLE_GAP_<br>またはRB | EVENT_BONDI<br>BLE_SM_ENC_S | NG_COMP<br>START_IND | 暗号化開始 |

図 5-4 センサプロファイルの開始シーケンス

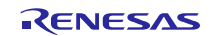

#### 5.3 センサ動作の開始

図 5-5 にセンサの動作開始シーケンスを示します。

本シーケンスは、リモートデバイスがセンサ動作の開始を要求することで実行されます。

センサアプリケーションはリモートデバイスからの要求により、ISL29125の測定動作を開始します。また ISL29125の動作開始後、動作状態を示すキャラクタリスティック値を更新します。

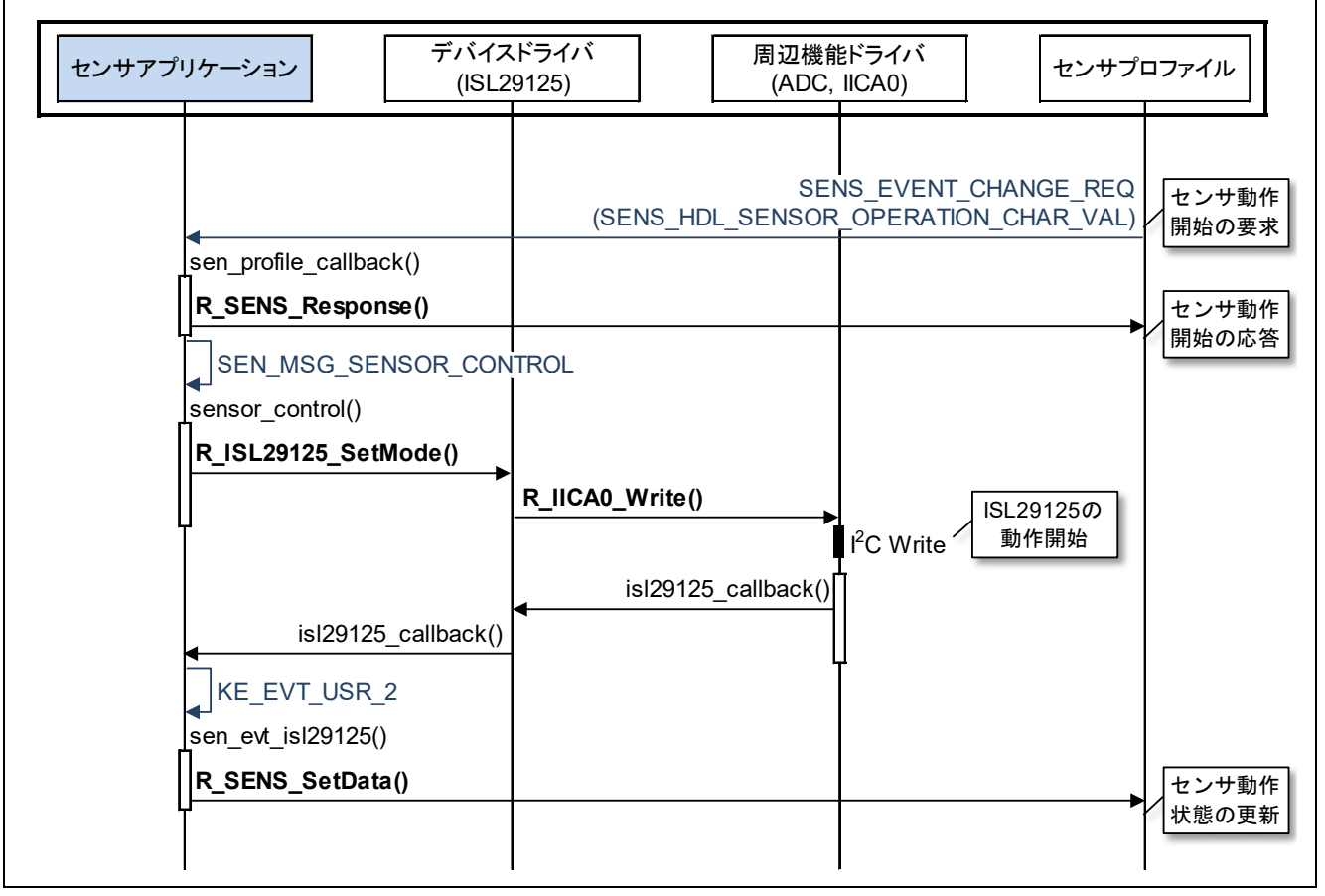

図 5-5 センサ動作の開始シーケンス

サンプルプログラムでは、RGB ライトセンサ ISL29125 のデバイスドライバが実装されています。

他の I<sup>2</sup>C デバイスを使用する場合は、対象デバイスを制御するためのデバイスドライバを実装し、シーケンス上の ISL29125 ドライバと置き換えてください。

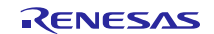

#### 5.4 センサ測定値の通知

図 5-6 にセンサ測定値の通知シーケンスを示します。

本シーケンスは、リモートデバイスがセンサ測定値の通知を許可すると実行されます。

センサアプリケーションはリモートデバイスからの要求により、A/D変換結果や ISL29125の測定値をリ モートデバイスに周期的に通知します。

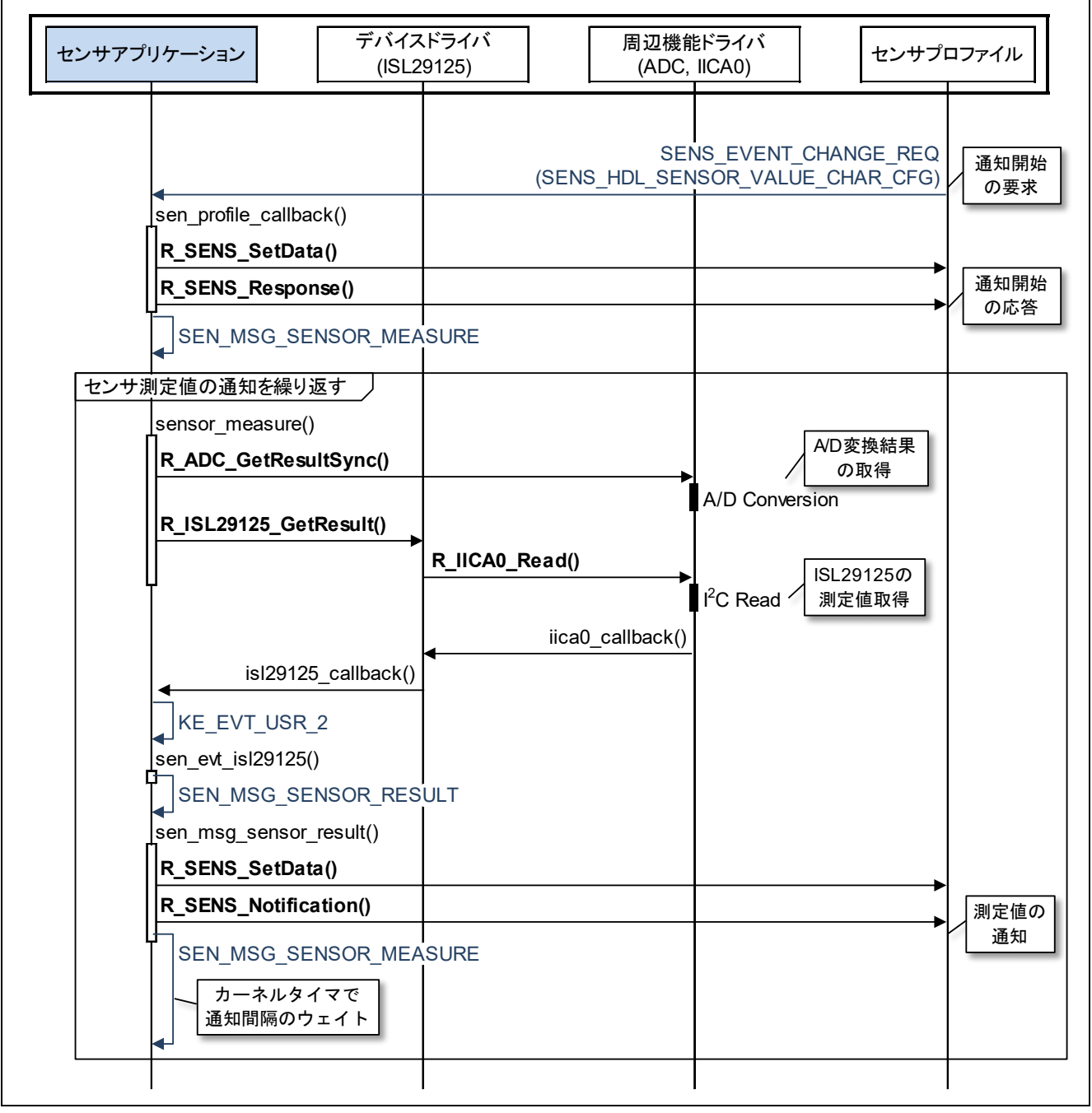

図 5-6 センサの測定値通知シーケンス

サンプルプログラムでは、RGB ライトセンサ ISL29125 のデバイスドライバが実装されています。

他の I<sup>2</sup>C デバイスを使用する場合は、対象デバイスを制御するためのデバイスドライバを実装し、シーケンス上の ISL29125 ドライバと置き換えてください。

RENESAS

## 5.5 センサプロファイルの停止

図 5-7 にセンサプロファイルの停止シーケンスを示します。

本シーケンスは、接続の切断時に実行されます。

センサアプリケーションはセンサプロファイルを停止し、センサプロファイルの停止完了を BLE アプリ ケーションに通知します。

BLE アプリケーションは、センサプロファイルの停止完了により、Advertising を再開します。

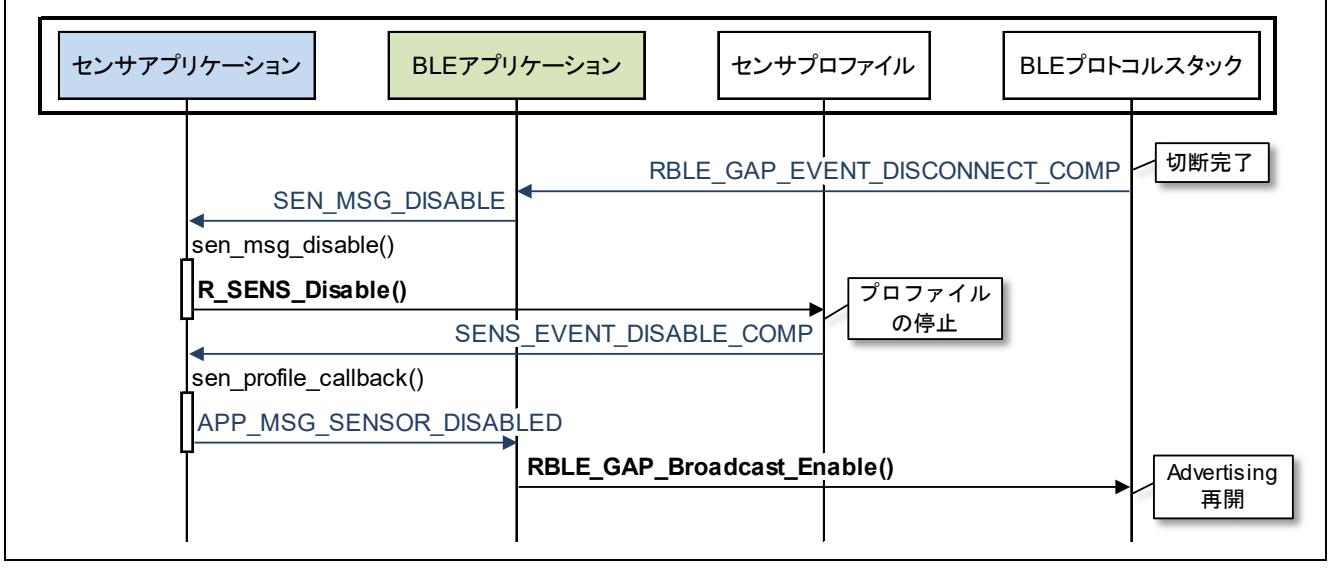

図 5-7 センサプロファイルの停止シーケンス

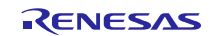

#### 6. 関数仕様

本章では、サンプルプログラムに実装されたモジュールであるセンサプロファイル、デバイスドライバ、 I<sup>2</sup>Cドライバの関数仕様を示します。

他の I<sup>2</sup>C デバイスを制御するためのデバイスドライバを実装する際に参照してください。

## 6.1 センサプロファイル

センサプロファイルの関数仕様を示します。

センサプロファイルのソースコードは下記のファイルを参照してください。

- センサプロファイル : Project\_Source/rBLE/src/sample\_profile/sen/sens.c

## 6.1.1 R\_SENS\_Enable

| DD      | DDLE OTATUO DI OFNO E VILLA I MARINE ENO EVENTI MANDLED UNULLA             |                                                |       |  |  |
|---------|----------------------------------------------------------------------------|------------------------------------------------|-------|--|--|
| RB      | RBLE_STATUS R_SENS_Enable( uint16_t conhdl, SENS_EVENT_HANDLER callback ); |                                                |       |  |  |
| セ       | センサプロファイルサーバを有効化します。                                                       |                                                |       |  |  |
| 接       | 続の確立後に毎回実行し                                                                | ください。                                          |       |  |  |
| 本       | 関数で登録したコールバ                                                                | ク関数は、センサプロファイルサーバの各イベント発生時に実行                  | されます。 |  |  |
| Par     | ameters:                                                                   |                                                |       |  |  |
|         | aanhdi                                                                     | コネクションハンドル                                     |       |  |  |
|         | connai                                                                     | RBLE_GAP_EVENT_CONNECTION_COMP イベントで通知された値を設定  |       |  |  |
|         | callback                                                                   | イベント通知のためのコールバック関数                             |       |  |  |
|         |                                                                            | void (*SENS_EVENT_HANDLER)(SENS_EVENT *event); |       |  |  |
|         |                                                                            | センサプロファイルサーバイベント                               |       |  |  |
|         |                                                                            | SENS_EVENT 構造体の定義は sens.h を参照                  |       |  |  |
| Return: |                                                                            |                                                |       |  |  |
|         | RBLE_OK                                                                    |                                                |       |  |  |
|         | 上記以外                                                                       | エラーコードの定義は rble.h の RBLE_STATUS_enum を参照       |       |  |  |

#### 6.1.2 R\_SENS\_Disable

| RB      | RBLE_STATUS <b>R_SENS_Disable</b> ( uint16_t conhdl ); |                                          |  |  |  |
|---------|--------------------------------------------------------|------------------------------------------|--|--|--|
| セ       | <br>センサプロファイルサーバを無効化します。                               |                                          |  |  |  |
| 接       | 続の切断後に毎回実行し                                            | てください。                                   |  |  |  |
| Par     | ameters:                                               |                                          |  |  |  |
|         | conhdl                                                 | コネクションハンドル                               |  |  |  |
|         |                                                        | R_SENS_Enable()で設定した値を設定                 |  |  |  |
| Return: |                                                        |                                          |  |  |  |
|         | RBLE_OK                                                | 正常終了                                     |  |  |  |
|         | 上記以外                                                   | エラーコードの定義は rble.h の RBLE_STATUS_enum を参照 |  |  |  |

#### 6.1.3 R\_SENS\_SetData

| void    | void <b>R_SENS_SetData</b> ( uint16_t charhdl, void* charval ); |                              |  |  |  |
|---------|-----------------------------------------------------------------|------------------------------|--|--|--|
| セ       | センササービスの各キャラクタリスティック値を変更します。                                    |                              |  |  |  |
| Par     | ameters:                                                        |                              |  |  |  |
|         | charhdl                                                         | 変更するキャラクタリスティック値のアトリビュートハンドル |  |  |  |
|         | charval                                                         | 変更後のキャラクタリスティック値             |  |  |  |
| Return: |                                                                 |                              |  |  |  |
|         | None                                                            |                              |  |  |  |

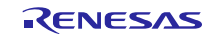

## 6.1.4 R\_SENS\_Indication

| void <b>R_SENS_Indication</b> ( uint16_t charhdl ); |  |  |  |  |
|-----------------------------------------------------|--|--|--|--|
| リモートデバイスに対してインディケーションを送信します。                        |  |  |  |  |
| リモートデバイスからインディケーション送信が許可された後、本関数を実行することができます。       |  |  |  |  |
| Parameters:                                         |  |  |  |  |
| charhdl 送信するキャラクタリスティック値のアトリビュートハンドル                |  |  |  |  |
| Return:                                             |  |  |  |  |
| None                                                |  |  |  |  |

## 6.1.5 R\_SENS\_Notification

| void <b>R_SENS_Notification</b> ( uint16_t charhdl ); |                                                 |                              |  |  |  |
|-------------------------------------------------------|-------------------------------------------------|------------------------------|--|--|--|
| リ                                                     | リモートデバイスに対してノーティフィケーションを送信します。                  |                              |  |  |  |
| リ                                                     | リモートデバイスからノーティフィケーション送信が許可された後、本関数を実行することができます。 |                              |  |  |  |
| Parameters:                                           |                                                 |                              |  |  |  |
|                                                       | charhdl                                         | 送信するキャラクタリスティック値のアトリビュートハンドル |  |  |  |
| Return:                                               |                                                 |                              |  |  |  |
|                                                       | None                                            |                              |  |  |  |

## 6.1.6 R\_SENS\_Response

| voi                                    | void <b>R_SENS_Response</b> ( uint16_t charhdl, uint8_t status ); |                                                      |  |  |  |
|----------------------------------------|-------------------------------------------------------------------|------------------------------------------------------|--|--|--|
| リ                                      | リモートデバイスからのキャラクタリスティック値への書き込み要求に対する応答を送信します。                      |                                                      |  |  |  |
| IJ                                     | リモートデバイスからキャラクタリスティック値への書き込みを要求された時、本関数を実行してください。                 |                                                      |  |  |  |
| Pai                                    | rameters:                                                         |                                                      |  |  |  |
| charhdl 書き込み要求されたキャラクタリスティック値のアトリビュートハ |                                                                   | 書き込み要求されたキャラクタリスティック値のアトリビュートハンドル                    |  |  |  |
|                                        | status                                                            | 書き込み要求に対するステータス                                      |  |  |  |
|                                        |                                                                   | ステータスコードの定義は rble_api.h の RBLE_ATT_ERR_CODE_enum を参照 |  |  |  |
| Return:                                |                                                                   |                                                      |  |  |  |
|                                        | None                                                              |                                                      |  |  |  |

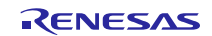

## 6.2 デバイスドライバ

サンプルプログラムには、RGB ライトセンサ ISL29125 を制御するためのデバイスドライバが実装されて います。ISL29125 ドライバは I<sup>2</sup>C ドライバを使用し、I<sup>2</sup>C 通信で ISL29125 のレジスタにアクセスします。

他の I<sup>2</sup>C デバイスを使用する場合は、対象デバイスを制御するためのデバイスドライバを実装し、本 ISL29125 ドライバと置き換えてください。

デバイスドライバの関数仕様を以下に示します。ソースコードは下記のファイルを参照してください。

- ISL29125 : Project Source/renesas/src/sensor/ISL29125.c

#### 6.2.1 R\_ISL29125\_Init

| uint | uint8 t R ISL29125 Init( r isl29125 calback t callback );            |    |                              |                                                              |  |  |
|------|----------------------------------------------------------------------|----|------------------------------|--------------------------------------------------------------|--|--|
| IS   | <br>ISL29125 を初期化します。                                                |    |                              |                                                              |  |  |
| 制    | 制御対象のデバイスが I <sup>2</sup> C に接続されていることを確認し、デバイスリセットとコンフィグレーションを行います。 |    |                              |                                                              |  |  |
| そ    | その他、キャリブレーションなどのデバイス仕様で定義された初期化シーケンスを実行します。                          |    |                              |                                                              |  |  |
| 本    | 関数で登録したコールバ                                                          | ック | 関数は、                         | 非同期でのデバイス制御の完了後に割り込みハンドラから実行されます。                            |  |  |
| Par  | ameters:                                                             |    |                              |                                                              |  |  |
|      |                                                                      | 非  | 同期でのう                        | デバイス制御の完了通知のためのコールバック関数                                      |  |  |
|      |                                                                      |    | void (*r_isl29125_calback_t) |                                                              |  |  |
|      |                                                                      |    |                              | ( r_isl29125_opcode_t opcode, uint8_t status, void* data );  |  |  |
|      | callback                                                             |    | opcode                       | 実行したデバイス制御処理を識別するためのオペレーションコード                               |  |  |
|      |                                                                      |    |                              | デバイス制御処理の完了ステータス                                             |  |  |
|      |                                                                      |    | status                       | 0 正常終了                                                       |  |  |
|      |                                                                      |    |                              | 上記以外 エラー終了                                                   |  |  |
|      |                                                                      |    | data                         | デバイス制御処理の結果データ                                               |  |  |
| Ret  | urn:                                                                 |    |                              |                                                              |  |  |
|      | 0                                                                    | ΤĒ | 常                            |                                                              |  |  |
|      | 上記以外                                                                 | デ  | バイスがI                        | <sup> 2</sup> C バス上に存在しない、デバイス異常、l <sup>2</sup> C 異常、その他のエラー |  |  |

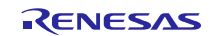

#### 6.2.2 R\_ISL29125\_SetModeSync

| uint8_t <b>R_ISL29125_SetModeSync</b> ( uint8_t mode ); |                                                   |  |  |  |  |
|---------------------------------------------------------|---------------------------------------------------|--|--|--|--|
| ISL29125の動作設定レジス                                        | SL29125 の動作設定レジスタを設定します。                          |  |  |  |  |
| 引数で指定されたモードに                                            | 応じて、デバイスの測定状態(アクティブ、ランなど)または停止状態(スタンバイ、アイド        |  |  |  |  |
| ルなど)といった動作モート                                           | を変更します。                                           |  |  |  |  |
| その他、デバイスの仕様に                                            | 応じて動作設定を実行します。                                    |  |  |  |  |
| 本関数はデバイス動作の設                                            | 定完了後に返ります。また R_ISL29125_Init()で登録したコールバック関数は実行されま |  |  |  |  |
| せん。                                                     |                                                   |  |  |  |  |
| Parameters:                                             | Parameters:                                       |  |  |  |  |
| mode                                                    | mode デバイスの動作設定値                                   |  |  |  |  |
| Return:                                                 |                                                   |  |  |  |  |
| 0                                                       | 0 正常                                              |  |  |  |  |
| 上記以外                                                    | 上記以外 デバイス異常、I <sup>2</sup> C 異常、その他のエラー           |  |  |  |  |

#### 6.2.3 R\_ISL29125\_SetMode

| uint8_t <b>R_ISL29125_SetMode</b> ( uint8_t mode );           |  |  |  |  |
|---------------------------------------------------------------|--|--|--|--|
| ISL29125の動作設定レジスタを設定します。                                      |  |  |  |  |
| 引数で指定されたモードに応じて、デバイスの動作モードを測定状態(アクティブ、ランなど)または停止状態(スタン        |  |  |  |  |
| バイ、アイドルなど)を変更します。                                             |  |  |  |  |
| その他、デバイスの仕様に応じて動作設定を実行します。                                    |  |  |  |  |
| 本関数はデバイス動作の設定完了を待たずに返り、設定完了は R_ISL29125_Init()で登録したコールバック関数で通 |  |  |  |  |
| 知されます。                                                        |  |  |  |  |
| Parameters:                                                   |  |  |  |  |
| mode デバイスの動作設定値                                               |  |  |  |  |
| Return:                                                       |  |  |  |  |
| 0 正常                                                          |  |  |  |  |
| 上記以外 デバイス異常、I <sup>2</sup> C 異常、その他のエラー                       |  |  |  |  |

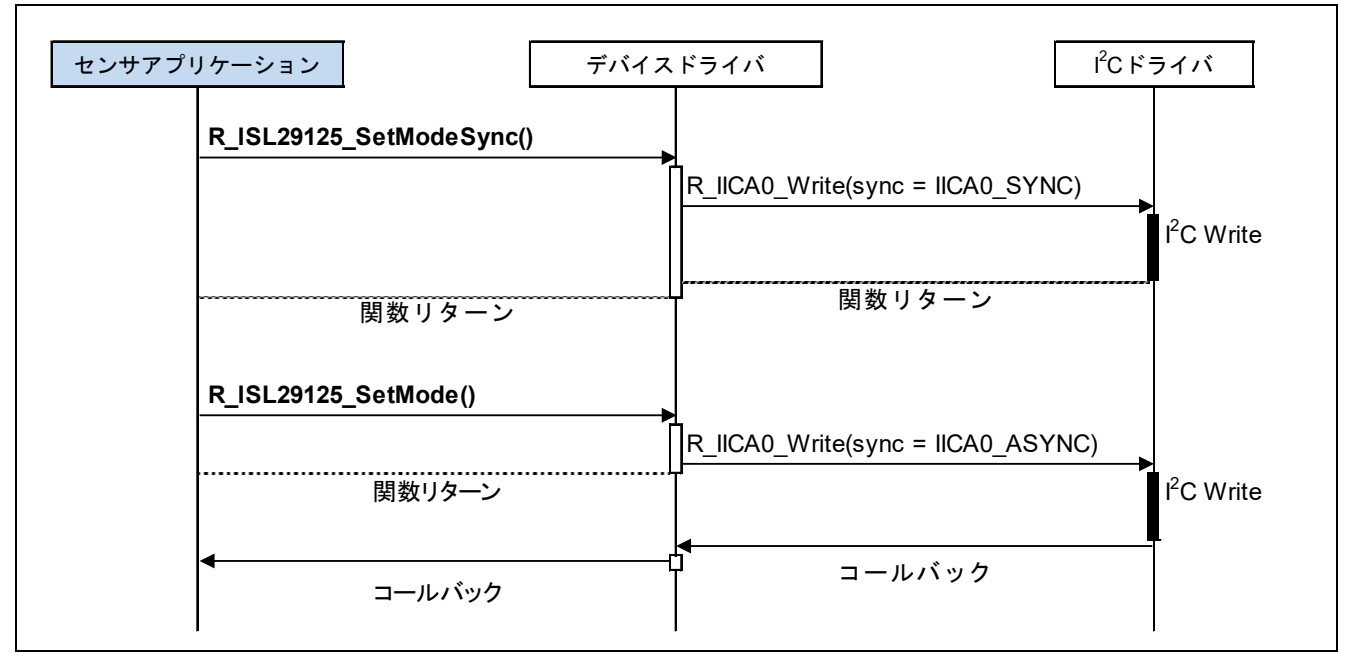

#### 図 6-1 R\_ISL29125\_SetModeSync()と R\_ISL29125\_SetMode()のシーケンス

## 6.2.4 R\_ISL29125\_GetResultSync

| uint8_t <b>R_ISL29125_GetResultSync</b> ( r_isl29125_result_t* result ); |  |  |  |
|--------------------------------------------------------------------------|--|--|--|
| ISL29125 のセンサ測定値を取得します。                                                  |  |  |  |
| デバイスのセンサ測定値を取得し、引数で指定した変数に格納します。                                         |  |  |  |
| 本関数はデバイスのセンサ測定値取得の完了後に返ります。また R_ISL29125_Init()で登録したコールバック関数は            |  |  |  |
| 実行されません。                                                                 |  |  |  |
| Parameters:                                                              |  |  |  |
| result デバイスのセンサ測定値                                                       |  |  |  |
| Return:                                                                  |  |  |  |
| 0 正常                                                                     |  |  |  |
| 上記以外 デバイス異常、I <sup>2</sup> C 異常、その他のエラー                                  |  |  |  |

#### 6.2.5 R\_ISL29125\_GetResult

| uint8_t <b>R_ISL29125_GetResult</b> ( void ); |                                                              |                                    |  |  |  |
|-----------------------------------------------|--------------------------------------------------------------|------------------------------------|--|--|--|
| IS                                            |                                                              |                                    |  |  |  |
| 本                                             | 本関数はデバイスのセンサ測定値取得を待たずに返り、取得結果はR ISL29125 Init()で登録したコールバック関数 |                                    |  |  |  |
| τĭ                                            | で通知されます。                                                     |                                    |  |  |  |
| Parameters:                                   |                                                              |                                    |  |  |  |
|                                               | None                                                         |                                    |  |  |  |
| Return:                                       |                                                              |                                    |  |  |  |
|                                               | 0                                                            | 正常                                 |  |  |  |
|                                               | 上記以外                                                         | デバイス異常、I <sup>2</sup> C 異常、その他のエラー |  |  |  |
|                                               |                                                              |                                    |  |  |  |

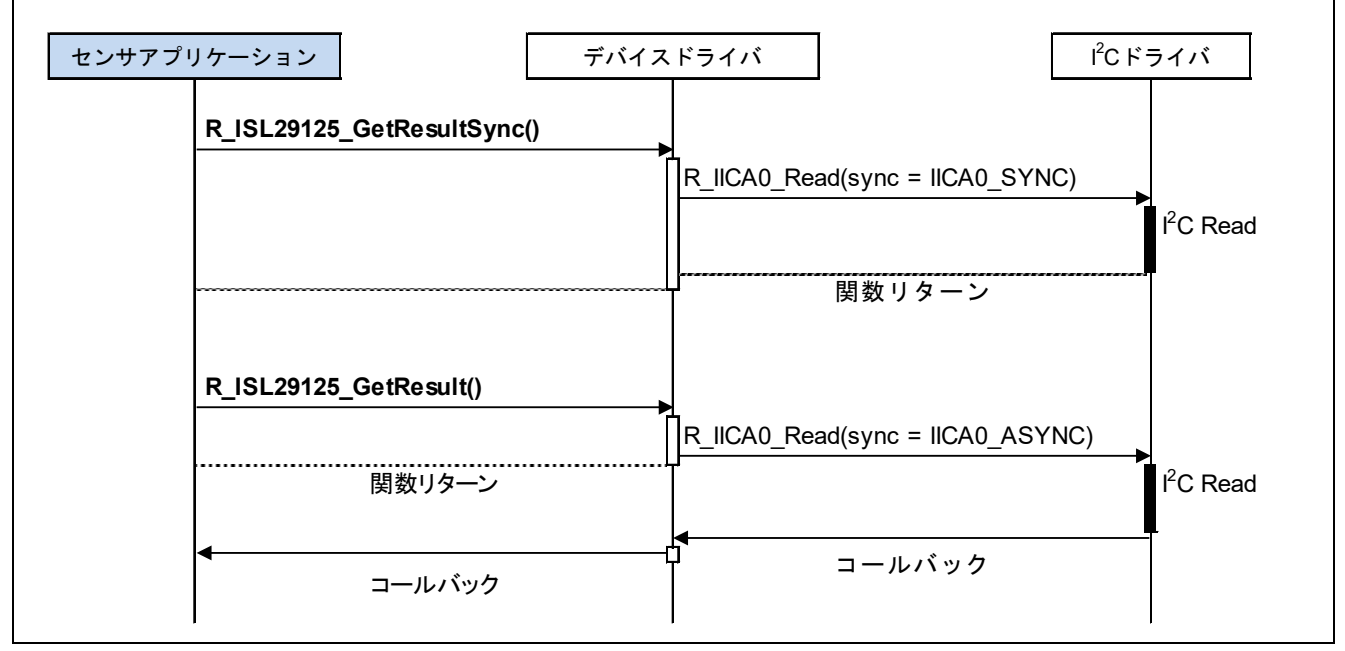

図 6-2 R\_ISL29125\_GetResultSync()と R\_ISL29125\_GetResult()のシーケンス

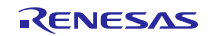

## 6.3 I<sup>2</sup>C ドライバ

サンプルプログラムは RL78/G1D のシリアル・インタフェース IICA を使用するための I<sup>2</sup>C ドライバが実装 されています。本ドライバを使用すると、RL78/G1D が I<sup>2</sup>C マスタ、センサが I<sup>2</sup>C スレーブとして動作しま す。

I<sup>2</sup>C ドライバの関数仕様を以下に示します。ソースコードは下記のファイルを参照してください。

- I<sup>2</sup>C ドライバ : Project\_Source/renesas/src/cg\_src/r\_cg\_iica.c, r\_cg\_iica\_user.c

## 6.3.1 R\_IICA0\_Create

| void <b>R_IICA0_Create</b> ( void ); |  |  |
|--------------------------------------|--|--|
| RL78/G1D のシリアル・インタフェース IICA を初期化します。 |  |  |
| Parameters:                          |  |  |
| None                                 |  |  |
| Return:                              |  |  |
| None                                 |  |  |

## 6.3.2 R\_IICA0\_RegisterCallback

| void <b>R_IICA0_RegisterCallback</b> ( iica0_user_calback_t callback ); |                                    |                       |                            |                                     |
|-------------------------------------------------------------------------|------------------------------------|-----------------------|----------------------------|-------------------------------------|
| IIC,                                                                    | IICA0 の動作完了を通知するためのコールバック関数を登録します。 |                       |                            |                                     |
| 本國                                                                      | 関数で登録したコールバッ                       | ック関数は、り               | 以下のいずれかのタイミン <sup>、</sup>  | グで割り込みハンドラから実行されます。                 |
| -                                                                       | I <sup>2</sup> C 書き込み完了            |                       |                            |                                     |
| -                                                                       | - I <sup>2</sup> C 読み込み完了          |                       |                            |                                     |
| _                                                                       | I <sup>2</sup> C エラー完了             |                       |                            |                                     |
| Pai                                                                     | ameters:                           |                       |                            |                                     |
|                                                                         |                                    | I <sup>2</sup> C 完了通知 | ]のためのコールバック関数              | 牧                                   |
|                                                                         |                                    | void (*iica           | 0_user_calback_t)( iica0_r | rw_calltype_t type, uint8_t flag ); |
|                                                                         |                                    |                       | IICA0_SENDEND              | I <sup>2</sup> C 書き込み完了             |
|                                                                         | a a llh a a lí                     | type                  | IICA0_RECEIVEEND           | I <sup>2</sup> C 読み込み完了             |
|                                                                         | Caliback                           |                       | IICA0_ERROR                | I <sup>2</sup> C エラー                |
|                                                                         |                                    | ·照                    |                            |                                     |
|                                                                         |                                    | flag                  | MD_OK                      | 正常                                  |
|                                                                         |                                    |                       | MD_OK 以外                   | エラー                                 |
| Ret                                                                     | Return:                            |                       |                            |                                     |
|                                                                         | None                               |                       |                            |                                     |

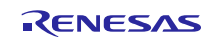

## 6.3.3 R\_IICA0\_Write

| MD_STATUS <b>R_IICA0_Write</b> ( uint8_t adr, void* buf, uint16_t len, iica0_rw_sync_t sync ); |                                                                   |                |                                        |  |  |
|------------------------------------------------------------------------------------------------|-------------------------------------------------------------------|----------------|----------------------------------------|--|--|
| I <sup>2</sup> C                                                                               | I <sup>2</sup> C スレーブデバイスのレジスタにデータを書き込みます。                        |                |                                        |  |  |
| ディ                                                                                             | デバイスアドレス adr の buf[0]で指定したレジスタに、(len-1)byte のデータを buf[1]から書き込みます。 |                |                                        |  |  |
| 本國                                                                                             | 関数は割り込み許可状態で                                                      | で実行してください。また割り | 込みハンドラからの本関数の実行はできません。                 |  |  |
| Par                                                                                            | ameters:                                                          |                |                                        |  |  |
|                                                                                                | adr                                                               | デバイスアドレス       | 7bit デバイスアドレスを設定                       |  |  |
|                                                                                                | buf                                                               | データバッファ        | buf[0]にレジスタアドレス、buf[1]以降にデータを設定        |  |  |
|                                                                                                | len                                                               | アクセス長(byte)    | レジスタアドレス長(1)+データ長を設定 (len >= 2)        |  |  |
|                                                                                                |                                                                   | 同期設定           |                                        |  |  |
|                                                                                                |                                                                   | IICA0_SYNC     | I <sup>2</sup> C アクセス完了後に関数が返る         |  |  |
|                                                                                                | sync                                                              |                | I <sup>2</sup> C アクセス完了を待たずに関数が返る      |  |  |
|                                                                                                |                                                                   | IICAU_ASTINC   | コールバック関数が I <sup>2</sup> C アクセス完了を通知する |  |  |
| Ret                                                                                            | Return:                                                           |                |                                        |  |  |
|                                                                                                | r_cg_macrodriver.h を参照                                            |                |                                        |  |  |
|                                                                                                | MD_OK                                                             | 正常             |                                        |  |  |
|                                                                                                | MD_OK以外 エラー                                                       |                |                                        |  |  |
|                                                                                                |                                                                   |                |                                        |  |  |

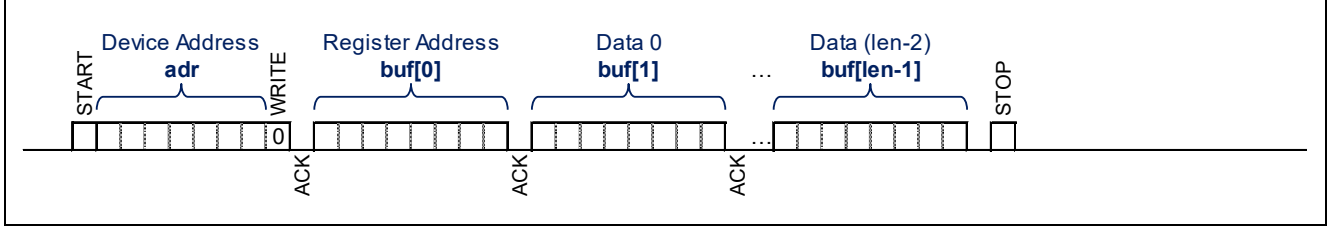

図 6-3 R\_IICA0\_Writeの I<sup>2</sup>C アクセス

#### 6.3.4 R\_IICA0\_Read

| -                |                                                                                               |                |                                        |  |  |
|------------------|-----------------------------------------------------------------------------------------------|----------------|----------------------------------------|--|--|
| MD               | MD_STATUS <b>R_IICA0_Read</b> ( uint8_t adr, void* buf, uint16_t len, iica0_rw_sync_t sync ); |                |                                        |  |  |
| I <sup>2</sup> C | Cスレーブデバイスのレジスタからデータを読み込みます。                                                                   |                |                                        |  |  |
| ディ               | デバイスアドレス adr の buf[0]で指定したレジスタから、(len-1)byte のデータを buf[1]に読み込みます。                             |                |                                        |  |  |
| 本                | 関数は割り込み許可状態↑                                                                                  | で実行してください。また割り | 込みハンドラからの本関数の実行はできません。                 |  |  |
| Pa               | ameters:                                                                                      |                |                                        |  |  |
|                  | adr                                                                                           | デバイスアドレス       | 7bit デバイスアドレスを設定                       |  |  |
|                  | buf                                                                                           | データバッファ        | buf[0]にレジスタアドレスを設定                     |  |  |
|                  | len                                                                                           | アクセス長(byte)    | レジスタアドレス長(1)+データ長を設定 (len >= 2)        |  |  |
|                  |                                                                                               | 同期設定           |                                        |  |  |
|                  | 0.400                                                                                         | IICA0_SYNC     | I <sup>2</sup> C アクセス完了後に関数が返る         |  |  |
|                  | sync                                                                                          |                | I <sup>2</sup> C アクセス完了を待たずに関数が返る      |  |  |
|                  |                                                                                               |                | コールバック関数が I <sup>2</sup> C アクセス完了を通知する |  |  |
| Re               | Return:                                                                                       |                |                                        |  |  |
|                  | r_cg_macrodriver.h を参照                                                                        |                |                                        |  |  |
|                  | MD_OK                                                                                         | 正常             |                                        |  |  |
|                  | MD_OK 以外                                                                                      | エラー            |                                        |  |  |

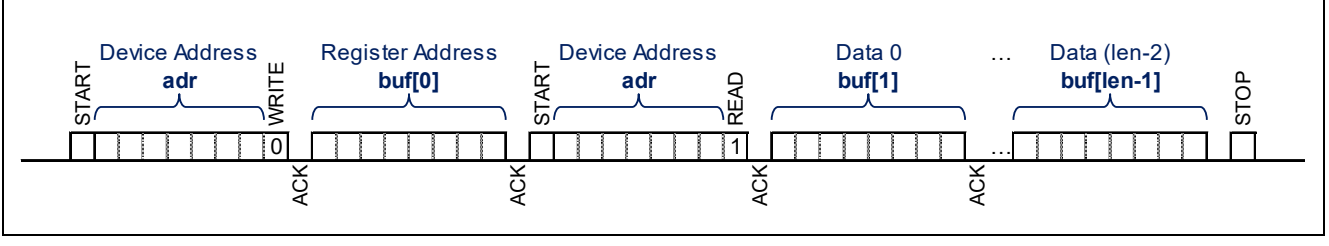

図 6-4 R\_IICA0\_Read の I<sup>2</sup>C アクセス

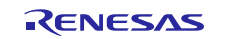

## 6.4 A/D コンバータドライバ

サンプルプログラムは RL78/G1D の A/D コンバータを使用するための A/D コンバータドライバが実装されています。A/D コンバータの設定は、統合開発環境 CS+ for CC のコード生成プラグインで変更することができます。

A/D コンバータドライバの関数仕様を以下に示します。ソースコードは下記のファイルを参照してください。

- A/D コンバータドライバ : Project\_Source/renesas/src/cg\_src/r\_cg\_adc.c, r\_cg\_adc\_user.c

#### 6.4.1 R ADC Create

| void R_ADC_Create( void );   |  |  |
|------------------------------|--|--|
| RL78/G1D の A/D コンバータを初期化します。 |  |  |
| Parameters:                  |  |  |
| None                         |  |  |
| Return:                      |  |  |
| None                         |  |  |

## 6.4.2 R\_ADC\_GetChannel

| uint | t8_t <b>R_ADC_GetChannel</b> ( void );       |
|------|----------------------------------------------|
| A/D  | ) コンバータで選択されたアナログ入力チャネルを取得します。               |
| Par  | ameters:                                     |
|      | None                                         |
| Ret  | um:                                          |
|      | アナログ入力チャネル                                   |
|      | 返却されるマナログ入力チャネルの値は『PI 78/C1D ユーザーブフニュアル ハードウ |

返却されるアナログ入力チャネルの値は『RL78/G1D ユーザーズマニュアル ハードウェア編』(R01UH0515)の 12.3.7 項「アナログ入力チャネル指定レジスタ(ADS)」を参照。

#### 6.4.3 R\_ADC\_GetResultSync

| uin | uint8_t <b>R_ADC_GetResultSync</b> ( uint16_t* result ); |          |  |  |
|-----|----------------------------------------------------------|----------|--|--|
| A/C | A/D コンバータの変換を実行し、結果を引数 result で返却します。                    |          |  |  |
| Pai | Parameters:                                              |          |  |  |
|     | result                                                   | A/D 変換結果 |  |  |
| Ret | Return:                                                  |          |  |  |
|     | 0                                                        | 正常終了     |  |  |
|     | 上記以外                                                     | エラー終了    |  |  |

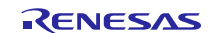

## 7. Appendix

## 7.1 デバッグ用 UART

サンプルプログラムにはデバッグ向けに、UARTからメッセージを出力する関数が実装されています。

表 7-1 にデバッグ用 UART 関数を示します。必要に応じて下記の関数を使用してください。

| 表 7-1 | デバッグ用        | UART | 閗数    |
|-------|--------------|------|-------|
|       | / / / / / 14 | UINI | 1~12~ |

| 関数名          | 用途例              |
|--------------|------------------|
| PrintError   | 実装に問題があるエラーを送信   |
| PrintWarning | 想定しない動作の警告を送信    |
| PrintInfo    | パラメータ確認のための情報を送信 |
| PrintLog     | 動作シーケンスのログを送信    |

デバッグ用 UART 関数を有効化するには、下記ファイルの CONSOLE\_LVL マクロの値を変更します。

Project Source/rBLE/src/sample app/console.h

console.h (line 63)

| 63 <b>:</b> | #define <b>CONSOLE_LVL</b> | (0) 1~4 のいずれかの値に変更 |
|-------------|----------------------------|--------------------|
|-------------|----------------------------|--------------------|

CONSOLE\_LVL マクロの値により、表 7-2 が示すデバッグ用 UART 関数のみ有効となります。

| CONSOLE_LVL | 有効となるデバッグ用 UART 送信関数                       |
|-------------|--------------------------------------------|
| 0           | デバッグ用 UART は無効                             |
| 1           | PrintError のみ                              |
| 2           | PrintError、PrintWarning                    |
| 3           | PrintError、PrintWarning、PrintInfo          |
| 4           | PrintError、PrintWarning、PrintInfo、PrintLog |

#### 表 7-2 CONSOLE LVL

デバッグ用 UART が送信するメッセージは、PC のターミナルソフトで確認します。表 7-3 にターミナル ソフトのシリアルポート設定を示します。

| 設定項目    |         | 設定値                 |
|---------|---------|---------------------|
| シリアルポート | ポート     | USB シリアルポート         |
|         |         | ※COM 番号は評価ボードごとに異なる |
|         | ボーレート   | 1,000,000bps        |
|         | データ長    | 8bit                |
|         | パリティ    | None                |
|         | ストップビット | 1bit                |
|         | フロー制御   | None                |
| 改行コード   | 受信      | LF                  |
| 端末サイズ   | 横幅      | 128 文字以上            |

表 7-3 ターミナルソフトのシリアルポート設定

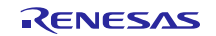

※ターミナルソフトとして Tera Term をご使用の場合、「ボー・レート」のドロップダウンリストに 1,000,000bps は含まれません。「ボー・レート」欄に直接"1000000"と入力してください。

| ボート(P): COM7 〜 OK<br>ボー・レート(B): 1000000 – ✓<br>データ(D): 8 bit 〜 キャンセル<br>パリティ(A): none 〜<br>ストッブ(S): 1 bit 〜 ヘルブ(H)<br>フロー制御(E): none 〜 |                  |
|----------------------------------------------------------------------------------------------------|------------------|
| ストッブ(S): 1 bit 〜 ヘルブ(H)<br>フロー制御(E): none 〜                                                                                            | - "1000000"と直接入力 |
| 送信遅延<br>0 ミリ秒/字(C) 0 ミリ秒/行(L)                                                                                                    |                  |

図 7-1 に CONSOLE\_LVL=4 でサンプルプログラムを実行した場合のメッセージ例を示します。

メッセージの追加や削除、内容の変更は必要に応じてカスタイマイズできます。

| 🔟 COM7 - Tera Term VT                                                                                                    | _                 |               | ×          |
|----------------------------------------------------------------------------------------------------|-------------------|---------------|------------|
| ファイル( <u>F</u> ) 編集( <u>F</u> ) 設定( <u>S</u> ) コントロール( <u>O</u> ) ウィンドウ( <u>W</u> )                                                                                                    | 漢字コード( <u>K</u> ) | ヘルプ( <u>F</u> | <u>+</u> ) |
| GPIO PM1[0:6]: 1 1 0 0 0 0 1<br>GPIO PM0[0:3]: 1 0 1 0<br>GPIO PM2[0:3]: 0 0 1 1<br>GPIO PM2[0:3]: 1 1 1 1 1 1<br>GPIO P0[0:3]: 1 1 1 1 1<br>GPIO P2[0:3]: 1 1 1 1<br>A/D ANI19: 0x0136<br>ISL29125 mode : 0<br>ISL29125 mode : 0<br>Advertising started<br>Connected: interval 48.75msec<br>Profile Enabled<br>No bond found<br>Pairing completed<br>GPIO Interrupt Indication enabled<br>Sensor Notification enabled<br>A/D: 0x0136<br>Sensor measurement<br>Sensor measurement |                   |               | <          |

#### 図 7-1 デバッグ用 UART のメッセージ例

本メッセージ例では、"Connected"が接続の確立、"Pairing completed"がペアリングの完了、"Sensor Notification Enabled"がセンサ測定値の通知開始を示します。

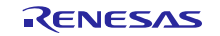

## ホームページとサポート窓口

ルネサス エレクトロニクスホームページ https://www.renesas.com/

## お問合せ先 https://www.renesas.com/contact/

すべての商標および登録商標は、それぞれの所有者に帰属します。

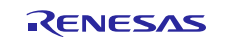

## 改訂記録

| Rev. | 発行日        | 改訂内容                                               |
|------|------------|----------------------------------------------------|
| 1.00 | 2018.06.15 | 新規発行                                               |
| 1.01 | 2018.06.26 | 1.概要:想定するユースケースを削除                                 |
|      |            | 4.1.ファイル構成: Android アプリ"BleSensor"のプロジェクトとアプリケーション |
|      |            | ノートを同梱                                             |
| 1.02 | 2018.11.5  | 4.1.ファイル構成: Android アプリ"BleSensor"のプロジェクトとアプリケーション |
|      |            | ノートのバージョンを更新                                       |
| 1.03 | 2018.12.21 | 3.5.アプリのインストール:手順6を追加                              |
|      |            | 4.1.ファイル構成: Android アプリ"BleSensor"のプロジェクトとアプリケーション |
|      |            | ノートのバージョンを更新                                       |

#### 製品ご使用上の注意事項

ここでは、マイコン製品全体に適用する「使用上の注意事項」について説明します。個別の使用上の注意 事項については、本ドキュメントおよびテクニカルアップデートを参照してください。

1. 未使用端子の処理 【注意】未使用端子は、本文の「未使用端子の処理」に従って処理してください。 CMOS 製品の入力端子のインピーダンスは、一般に、ハイインピーダンスとなっています。未使用 端子を開放状態で動作させると、誘導現象により、LSI 周辺のノイズが印加され、LSI 内部で貫通電 流が流れたり、入力信号と認識されて誤動作を起こす恐れがあります。未使用端子は、本文「未使用 端子の処理」で説明する指示に従い処理してください。 2. 電源投入時の処置 【注意】電源投入時は、製品の状態は不定です。 電源投入時には、LSIの内部回路の状態は不確定であり、レジスタの設定や各端子の状態は不定で す。 外部リセット端子でリセットする製品の場合、電源投入からリセットが有効になるまでの期間、端子 の状態は保証できません。 同様に、内蔵パワーオンリセット機能を使用してリセットする製品の場合、電源投入からリセットの かかる一定電圧に達するまでの期間、端子の状態は保証できません。 3. リザーブアドレス(予約領域)のアクセス禁止 【注意】リザーブアドレス(予約領域)のアクセスを禁止します。 アドレス領域には、将来の機能拡張用に割り付けられているリザーブアドレス(予約領域)がありま す。これらのアドレスをアクセスしたときの動作については、保証できませんので、アクセスしない ようにしてください。 4. クロックについて 【注意】リセット時は、クロックが安定した後、リセットを解除してください。 プログラム実行中のクロック切り替え時は、切り替え先クロックが安定した後に切り替えてくださ い。 リセット時、外部発振子(または外部発振回路)を用いたクロックで動作を開始するシステムでは、 クロックが十分安定した後、リセットを解除してください。また、プログラムの途中で外部発振子 (または外部発振回路)を用いたクロックに切り替える場合は、切り替え先のクロックが十分安定し てから切り替えてください。 5. 製品間の相違について 【注意】型名の異なる製品に変更する場合は、製品型名ごとにシステム評価試験を実施してくださ い。

同じグループのマイコンでも型名が違うと、内部 ROM、レイアウトパターンの相違などにより、電気的特性の範囲で、特性値、動作マージン、ノイズ耐量、ノイズ輻射量などが異なる場合があります。型名が違う製品に変更する場合は、個々の製品ごとにシステム評価試験を実施してください。

|     | こ汪恵書き                                                                                                    |
|-----|----------------------------------------------------------------------------------------------------|
| 1.  | 本資料に記載された回路、ソフトウェアおよびこれらに関連する情報は、半導体製品の動作例、応用例を説明するものです。お客様の機器・システムの設計におい                                                                                     |
|     | て、回路、ソフトウェアおよびこれらに関連する情報を使用する場合には、お客様の責任において行ってください。これらの使用に起因して生じた損害(お客様                                                                                      |
|     | または第三者いずれに生じた損害も含みます。以下同じです。)に関し、当社は、一切その責任を負いません。                                                                                                    |
| 2.  | 当社製品、本資料に記載された製品デ - タ、図、表、プログラム、アルゴリズム、応用回路例等の情報の使用に起因して発生した第三者の特許権、著作権その他の                                                                                   |
|     | 知的財産権に対する侵害またはこれらに関する紛争について、当社は、何らの保証を行うものではなく、また責任を負うものではありません。                                                                                              |
| 3.  | 当社は、本資料に基づき当社または第三者の特許権、著作権その他の知的財産権を何ら許諾するものではありません。                                                                                                    |
| 4.  | 当社製品を、全部または一部を問わず、改造、改変、複製、リバースエンジニアリング、その他、不適切に使用しないでください。かかる改造、改変、複製、リ                                                                                      |
|     | バースエンジニアリング等により生じた損害に関し、当社は、一切その責任を負いません。                                                                                                    |
| 5.  | 当社は、当社製品の品質水準を「標準水準」および「高品質水準」に分類しており、各品質水準は、以下に示す用途に製品が使用されることを意図しております。                                                                                     |
|     | 標準水準: コンピュータ、OA機器、通信機器、計測機器、AV機器、                                                                                                    |
|     | 家電、工作機械、パーソナル機器、産業用ロボット等                                                                                                    |
|     | 高品質水準: 輸送機器(自動車、電車、船舶等)、交通制御(信号)、大規模通信機器、                                                                                                    |
|     | 金融端末基幹システム、各種安全制御装置等                                                                                                    |
|     | 当社製品は、データシート等により高信頼性、Harsh environment向け製品と定義しているものを除き、直接生命・身体に危害を及ぼす可能性のある機器・システ                                                                             |
|     | ム(生命維持装置、人体に埋め込み使用するもの等)、もしくは多大な物的損害を発生させるおそれのある機器・システム(宇宙機器と、海底中継器、原子力制                                                                                      |
|     | 御システム、航空機制御システム、フラント基幹システム、軍事機器等)に使用されることを怠図しておらず、これらの用途に使用することは想定していませ                                                                                       |
|     | ん。たとえ、当社が想定していない用途に当社製品を使用したことにより損害が生じても、当社は一切その責任を負いません。                                                                                                    |
| 6.  | 当社製品をこ使用の除は、最新の製品情報(テーダジート、ユーザースマニュアル、アプリケージョンノート、信頼性ハンドブックに記載の「半導体テハイスの使用」の、認知が読み実現、深いたごな知ると、思想が知られていた。                                                      |
|     | 用上の一般的な注意事項」等)をこ確認の上、当社が指定9 る最大定格、動作電源電圧範囲、放然特性、実装余件その他指定余件の範囲内でご使用くにさい。指                                                                                     |
| -   | 正奈件の範囲を超えて自任製品をご使用された場合の政障、読動作の个具合および事故につぎましては、自任は、一切その責任を見いません。<br>2.2.2.4.4.2.2.2.2.2.2.2.2.2.2.2.2.2.2.2                                                   |
| 1.  | 当社は、当社製品の面質のよび信頼性の何上に劣のていよりか、手導体製品はのる唯全で改陣が先生したり、使用余件によっては表動作したりりの場合があります。<br>まままた、光体製品は、データン、人体にわいて声信を使用した。                                                  |
|     | 9。また、当社製品は、テーダンート等にあいて高振翔性、Harsh environment回り製品と定義しているものを除き、剛成別線設計を行うてありません。仮に当社<br>制日の地陸または思想体がたじた場合です。オナート自動地、山巡事地をの地社会的場合等またじさせないとう。も安接の事件において、同時には、孤棲対等的 |
|     | 後期の政障なたは該動ドが主した場合でのうても、大学争取、大学争取ての他社会的損害等で主してきないよう、の各体の員体にのいて、元政政制、連続対策政<br>計 23時に防止認慧等の完全認慧をとびて一ジング加速等、お客様の機器・システムレビアの世界保証を行ってください。 柱に マイコンハフトウェマは、単独        |
|     | 前、鉄動作物工設計等の女主設計のよびエータンク処理等、の各体の機器・クスチムとしての山利休証を1.JCてたさい。特に、マイコノクノドウエアは、半弦<br>での検証は円離たため、お客様の機器・システムとしての空会検証をお客様の書任で行ってください。                                   |
| Q   | ての快証は困難なため、の各級の機論・アステムとしての女主侠証をの各級の員正で行うてくたとい。<br>当社制品の環境適合性等の詳細につきましてけ、制品個別に必ず当社営業家口までお問合せください。 ご使用に際してけ、特定の物質の今方,使用を損制するDoug                                |
| 0.  | 当社表記の環境過日に守め計測にフとよりでは、表記値別に必ず当社言来ぶ口よくの同日とくたとい。と使用に応じては、特定の初夏の日月、使用を規則する(の)の                                                                                   |
|     | 11997、週間で1090次税関連法マを「万調査のラル、かかる法マに週日するようと使用ください。かかる法マを送りしないことにより主じた損害に関して、当社<br>け、一切その書任を負しません。                                                               |
| q   | 当社製品および技術を国内外の法会および規則により製造・使用・販売を禁止されている機器・システムに使用することはできません。当社製品および技術を輸                                                                                      |
| 0.  | 当日後間のより決計を自分が必要のようなのが知られているなど、その他日本国本上が適用される外国の輸出管理関連法規を遵守し、それらの定めるところに従い                                                                                     |
|     |                                                                                                    |
| 10  | お客様が当社製品を第三者に転売等される場合には、事前に当該第三者に対して、本ご注意書き記載の諸条件を通知する責任を負うものといたします。                                                                                          |
| 11  | 本資料の全部または一部を当社の文書による事前の承諾を得ることなく転載または複製することを禁じます。                                                                                                    |
| 12. | 本資料に記載されている内容または当社製品についてご不明な点がございましたら、当社の営業担当者までお問合せください。                                                                                                    |
| 注1  | - 本資料において使用されている「当社」とは、ルネサス エレクトロニクス株式会社およびルネサス エレクトロニクス株式会社が直接的. 間接的に支配する会                                                                                   |
| ,   |                                                                                                    |
| 注2  | 2. 本資料において使用されている「当社製品」とは、注1において定義された当社の開発、製造製品をいいます。                                                                                                    |

(Rev.4.0-1 2017.11)

# RENESAS

ルネサスエレクトロニクス株式会社

http://www.renesas.com

ルネサス エレクトロニクス株式会社 〒135-0061 東京都江東区豊洲3-2-24(豊洲フォレシア)

■技術的なお問合せおよび資料のご請求は下記へどうぞ。 総合お問合せ窓口:https://www.renesas.com/contact/

■営業お問合せ窓口

© 2018 Renesas Electronics Corporation. All rights reserved. Colophon 6.0

営業お問合せ窓口の住所は変更になることがあります。最新情報につきましては、弊社ホームページをご覧ください。